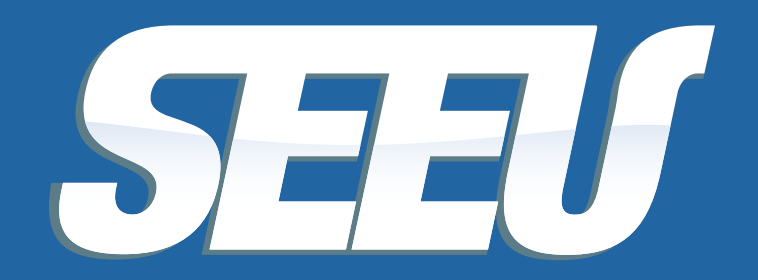

Sistema Eletrônico de Execução Unificado

# **TÉCNICO**

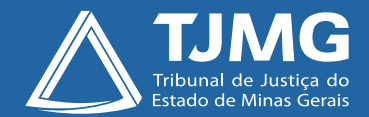

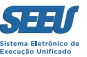

#### Tribunal de Justiça de Minas Gerais

Desembargador Herbert José Almeida Carneiro Presidente

Desembargador Geraldo Augusto de Almeida 1º Vice-Presidente

Desembargador Wagner Wilson Ferreira 2º Vice-Presidente

Desembargador Saulo Versiani Penna 3º Vice-Presidente

Desembargador André Leite Praça Corregedor-Geral de Justiça

Desembargadora Mariângela Meyer Pires Faleiro Vice-Corregedora-Geral de Justiça

#### Ficha técnica

Texto Juiz Auxiliar da Presidência Thiago Colnago Cabral

Diagramação Carlos Eduardo Miranda de Jesus

Produção Assessoria de Comunicação Institucional Centro de Publicidade e Comunicação Visual

Setembro/2016

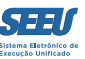

# Apresentação

O presente material serve de tutorial do perfil de *TÉCNICO* do SEEU – Sistema Eletrônico de Execução Unificada, que corresponde à figura dos Escreventes, objetivando assim viabilizar a ampla disseminação das ferramentas de operação da plataforma eletrônica a todos os usuários.

A disponibilização de versão eletrônica segue a diretriz de economicidade que deve reger a atuação da Administração Pública, ainda mais reforçada após a instituição dos núcleos de sustentabilidade, além de se revelar ainda mais adequada frente à constatação de que o material se presta à utilização em uma plataforma de processo judicial eletrônico.

O material em questão foi construído de modo a ser o mais simplificado na consulta e eficiente na utilização, o que lhe assegure importante papel na utilização da plataforma SEEU.

Pertinente registrar agradecimento expresso ao Tribunal de Justiça do Estado do Paraná, na pessoa do magistrado Eduardo Lino Bueno Fagundes Júnior, que gentilmente cedeu originais – elaborados pelos servidores Carla Daniela Kons Franco, Filipi Garcia, Vanessa Trompczynski, Denise Fleck, Fernanda Carolina Cani e Fernandi Curi – que se prestaram a parâmetros à construção do material formativo em apreço.

Confia-se, profundamente, que o presente material contribuirá substancialmente para a atuação de todos os usuários do SEEU, concorrendo diretamente para a eficiência do Poder Judiciário de Minas Gerais.

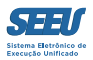

# Índice

| 1. Tela de entrada do sistema                             | 05 |
|-----------------------------------------------------------|----|
| 2. Emissão do certificado                                 | 06 |
| 3. Cumprimento de decisão – expedição de ofícios          | 07 |
| 4. Cumprimento de decisão – juntada de resposta a ofício  | 13 |
| 5. Cumprimento de decisão judicial – expedição de mandado | 14 |
| 6. Cadastramento de defensores                            | 16 |
| 7. Cumprimento de decisão – intimação do defensor         | 18 |
| 8. Cumprimento de decisão – intimação do defensor         | 19 |
| 9. Remessa dos autos ao Ministério Público                | 21 |
| 10. Controle de benefícios vencidos                       | 22 |
| 11. Cadastramento de processos físicos                    | 29 |
| 12. Decurso de prazo                                      | 31 |
| 13. Considerações finais                                  | 37 |

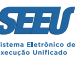

## 1. Tela de entrada do sistema

Após acessar o sistema, o usuário será vinculado à aba *INÍCIO*, na qual estão listados o total de processos eletrônicos da unidade judiciário, destacando quais estão paralisados há mais de 30 dias. Para acessar a listagem dos referidos processos, basta clicar no número grifado e em vermelho.

| SEEU - Sistema Eletrônico de Execução Unificado                                                                                   |                                               |                                       |
|----------------------------------------------------------------------------------------------------|-----------------------------------------------|---------------------------------------|
| Início Processos Intimações Decurso de Prazo Análise de Juntadas Audiências Cumprimentos Minutas Relatórios/Estatísticas Cadastro | Outros                                        |                                       |
| :: Usuário: 11222939681.tec (Técnica Judiciária) Atuação: Vara de Execuções Criminais da Comarca de Governador Valad              | Meus dados     pira em: 59 min Meus Favoritos | 🔍 Processo 🏑 Histórico 💡 Ajuda 🗙 Sair |
| Mesa do Técnico Judiciário                                                                                                    | Meus Modelos de Documentos                    |                                       |
|                                                                                                    | Minha Área de Atuação                         |                                       |
| Início Pendências de Incidentes Estatísticas Intimações Análise de Juntadas Outros                                                | Cadastrar Localizador<br>Caixa de Mensagens   |                                       |
| Dados do Juízo                                                                                                    | Lembretes                                     |                                       |
| Nome: 🖉 Vara de Execuções Criminais da Comarca de Governador Valadares                                                            | Tabelas Criminais >                           |                                       |
|                                                                                                    | Formulário de Adesão                          |                                       |
| Execuções Ativas                                                                                                    |                                               |                                       |
| Eletrônicos: 2107                                                                                                    |                                               |                                       |
| Físicos: [ ,√ Atualizar ]                                                                                                    |                                               |                                       |
| Processos Paralisados (+30 dias): Secretaria: 0 Em Remessa: 0 Em Remessa (exceto processos conclus                                | sos): <u>0</u>                                |                                       |
| Últimas Mensagens                                                                                                    |                                               |                                       |
|                                                                                                    |                                               |                                       |
|                                                                                                    |                                               |                                       |
|                                                                                                    |                                               |                                       |
|                                                                                                    |                                               |                                       |
|                                                                                                    |                                               |                                       |

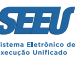

#### 2. Emissão do certificado

O SEEU dispõe de ferramenta fundamental para a facilitação da operação: a emissão de certificado na própria plataforma eletrônica, especificamente para o perfil de *técnico*, o que dispensa a utilização de *token* por estes operadores. Tal instrumento facilita a operação do sistema, além de baratear sua implantação.

Para a emissão do certificado na plataforma, entretanto, é necessária a intervenção do gestor master do sistema, centralizado na Corregedoria-Geral de Justiça. Acione a Corregedoria-Geral de Justiça, especificamente pela GESCOM, para providenciar a imediata expedição do seu respectivo certificado de operador do sistema.

Para verificar a listagem dos certificados já expedidos, clique em OUTROS e escolha a opção MEUS DADOS. Nesta aba, escolha a opção LISTAR CERTIFICADOS.

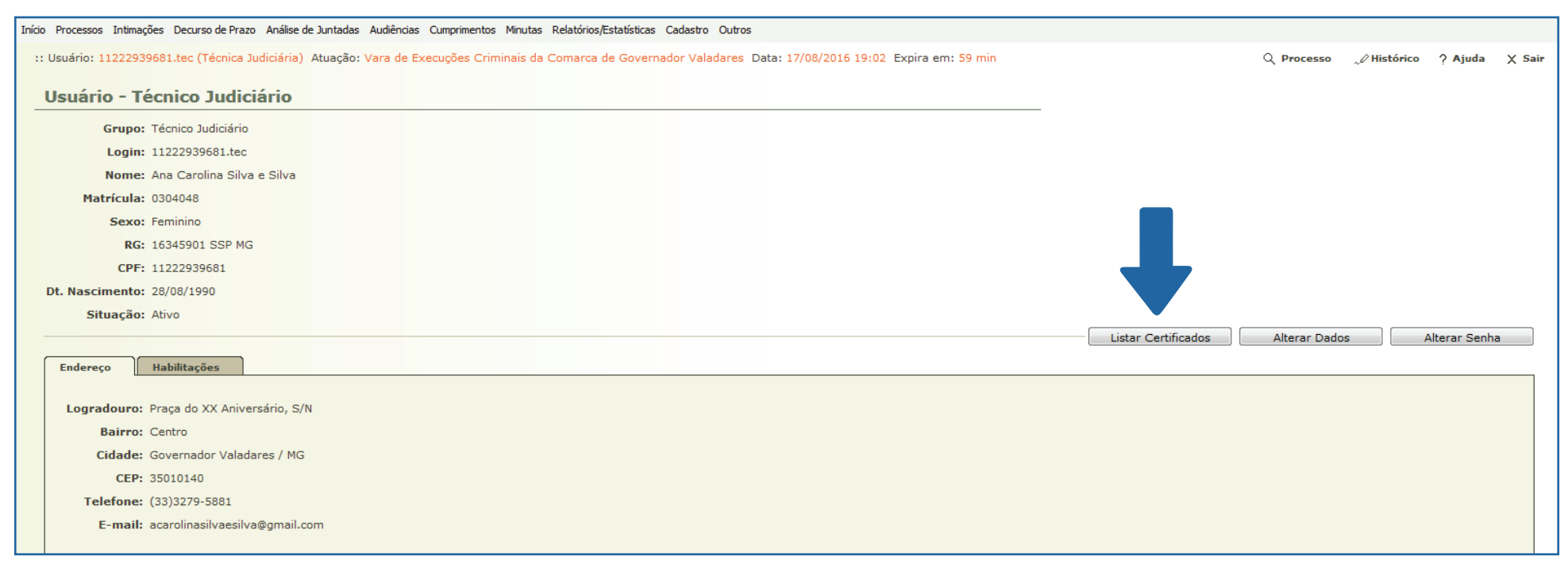

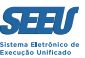

## 3. Cumprimento de decisão – expedição de ofícios

Ao acessar determinado processo, o sistema SEEU indica a pendência de providência referente ao cumprimento de decisão. Na hipótese em exame, a providência consiste na expedição de determinado ofício.

Clique na pendência e, em seguida, escolha a opção MOVIMENTAR A PARTIR DESTA MOVIMENTAÇÃO, a fim de dar cumprimento à decisão judicial.

| SEEU - Siste            | ma Eletrônico          | o de Execução Unit            | ïcado                                        |                     |                    |                     |                          |            |                 |              |        |
|-------------------------|------------------------|-------------------------------|----------------------------------------------|---------------------|--------------------|---------------------|--------------------------|------------|-----------------|--------------|--------|
| Início Processos Intima | ações Decurso de Prazo | Análise de Juntadas Audiência | as Cumprimentos Minutas Relatórios/Estatísti | cas Cadastro Outros |                    |                     |                          |            |                 |              |        |
| :: Usuário: 1122293     | 39681.tec (Técnica Ju  | diciária) Atuação: Vara de Ex | ecuções Criminais da Comarca de Govern       | ador Valadares Data | a: 17/08/2016 19:1 | 5 Expira em: 60 mir | n Q                      | Processo   | 🦨 Histórico     | ? Ajuda      | X Sair |
| Movimenta               | ção - Process          | o 0335958-25.201              | l <b>4.8.13.0105</b> 🔳 🏠                     |                     |                    |                     |                          |            |                 |              |        |
| Data:                   | 04/08/2016 18:38       | Movimentado Por: Mich         | el Cristian de Freitas (Magistrado)          |                     |                    |                     |                          |            |                 |              |        |
| Movimentação:           | DETERMINAÇÃO DE D      | ILIGÊNCIAS 🚯                  |                                              |                     |                    |                     |                          |            |                 |              |        |
| Documentos:             |                        | Descrição                     | Assinado P                                   | or                  |                    | Arquivo             | Nível de Sigila          | •          |                 |              |        |
|                         |                        |                               |                                              |                     |                    |                     |                          | 🦨 Bloquea  | r por Determin  | ação Judicia |        |
|                         | Despacho               |                               | MICHEL CRISTIAN DE FREITA                    | AS:74179,           | 🧈 online.pdf       |                     | O Público                | 🦨 Bloquea  | r por Vírus     |              |        |
|                         |                        |                               |                                              |                     |                    |                     |                          | "& Alterar | Nivel do Sigilo |              |        |
|                         |                        |                               |                                              |                     |                    |                     |                          | A          | dicionar Docume | ento         |        |
|                         |                        |                               | Movimentar a Partir Desta Movimentação       | Invalida            | r Movimentação     | Ocult               | tar Visibilidade Externa |            | Voltar          |              |        |
|                         |                        |                               |                                              |                     |                    |                     |                          |            |                 |              |        |

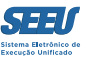

#### O sistema SEEU conduzirá o usuário para a seguinte tela:

| SEEU - Sistema Eletrônico de Execução Unificado                                                                                                    |                                             |
|----------------------------------------------------------------------------------------------------|---------------------------------------------|
| Início Processos Intimações Decurso de Prazo Análise de Juntadas Audiências Cumprimentos Minutas Relatórios/Estatísticas Cadastro Outros                          |                                             |
| :: Usuário: 11222939681.tec (Técnica Judiciária) Atuação: Vara de Execuções Criminais da Comarca de Governador Valadares Data: 17/08/2016 19:11 Expira em: 60 mir | n 🔍 Processo 🏑 Histórico ? Ajuda 🗙 Sair     |
|                                                                                                    |                                             |
| Execução 0335958-25.2014.8.13.0105 🕱 🏠 - (700 dia(s) em tramitação)                                                                                               |                                             |
| Número Físico Antigo: 0105140335958                                                                                                    |                                             |
| Sentenciado: "& ROGÉRIO BARBOSA DE LIMA (RG: 4667929 SSP/MG e CPF/CNPJ: 658.728.356-04)                                                                           |                                             |
| Classe Processual: 386 - Execução da Pena                                                                                                    |                                             |
| Assunto Principal: 7791 - Pena Privativa de Liberdade                                                                                                    |                                             |
| Nível de Sigilo: 🖉 Público 🚯                                                                                                    |                                             |
| Prioridade: "& Réu Preso                                                                                                    |                                             |
| Audiência: " Agendar                                                                                                    |                                             |
|                                                                                                    |                                             |
| Pendências                                                                                                    |                                             |
| Cumprimentos para Expedir: " Ofício: 01                                                                                                    |                                             |
|                                                                                                    |                                             |
| Juntar Documento Peticionar Patronato                                                                                                    | Navegar Exportar Voltar                     |
| Dados da Execução Partes Movimentações Processos Criminais (3) Eventos (1) Incidentes Concedidos (10) Incidentes N                                                | Não-Concedidos (0) Incidentes Pendentes (0) |
| Prazos                                                                                                    |                                             |
| Baalaan Maximaataa day 🖂 Maajataa da 🖂 Caasidaa 👘 🖓 Adugaada 👘 🖓 Deamataa 👘 Deamataa 👘 Deamataa 👘 Deamataa                                                        |                                             |
| Ocultar Movimentos de: Magistrado Servidor Advogado Promotor Procurador Outros Addiencia                                                                          |                                             |
|                                                                                                    |                                             |
| East Data                                                                                                    | Musimustada ana                             |
| Seq. Data Evento                                                                                                    | Movimentado por                             |
|                                                                                                    | Michel Cristian de Freitas                  |
| CONCLUSOS PARA DECISÃO                                                                                                    | Fabio Freitas Nunes                         |
| 5 04/08/2016 13:06:07<br>Responsável: Michel Cristian de Freitas                                                                                                  | Analista Judiciário                         |
| 4 04/08/2016 13:05:47 CANCELAMENTO DE CONCLUSÃO PARA DECISÃO                                                                                                    | Fabio Freitas Nunes                         |
| 4 04/06/2010 15:05:47 Pof. Conducão realizada em 04/08/2016 12:00:45                                                                                              | Analista Iudiciário                         |

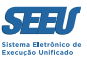

#### Em seguida, escolha o item ORDENAR CUMPRIMENTOS.

| SEEU - Sistema Eletrônico de Execução Unificado                                                                                          |                    |   |
|----------------------------------------------------------------------------------------------------|--------------------|---|
| Início Processos Intimações Decurso de Prazo Análise de Juntadas Audiências Cumprimentos Minutas Relatórios/Estatústicas Cadastro Outros | Restaurar X Fechar | * |
| Ordenar Cumprimentos                                                                                                    |                    |   |
| * Informações obrigatórias                                                                                                    |                    |   |
| * Tipo de Cumprimento: OFICIO                                                                                                    |                    |   |
| Referente a(s) parte(s): (Polo Ativo) O ESTADO DE MINAS GERAIS                                                                           | ſ                  |   |
| * Necessita Retorno: O Sim O Não<br>* Urgente: O Sim O Não                                                                               |                    |   |
| Prazo: (Em Dias) (Referente a(s) parte(s))                                                                                               |                    |   |
| Orientações:                                                                                                    |                    |   |
| Repetir                                                                                                    |                    | E |
| Cumprimentos podem ser pré-ordenados de acordo com as informações abaixo:                                                                |                    |   |
| * Repetir a cada: dias v<br>* Tricia em: (Data para a expedição do cumprimento)                                                          |                    |   |
| * Termina após: ocorrência(s)                                                                                                    |                    |   |
| Resumo:                                                                                                    |                    |   |
| Ordenar                                                                                                    | Cancelar           |   |
|                                                                                                    |                    |   |

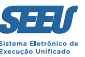

Após o preenchimento dos dados referentes ao cumprimento, o sistema SEEU gerará a pendência CUMPRIMENTOS PARA EXPEDIR.

| SEEU - Sistema Eletrônico de Execução Unificado                                                                                                    |                                                                                                    |                          |        |  |  |  |  |  |  |  |
|----------------------------------------------------------------------------------------------------|----------------------------------------------------------------------------------------------------|--------------------------|--------|--|--|--|--|--|--|--|
| Início Processos Intimações Decurso de Prazo Análise de Juntadas Audiências Cumprimentos Minutas Relatórios/Estatísticas Cadastro Outros                          |                                                                                                    |                          |        |  |  |  |  |  |  |  |
| :: Usuário: 11222939681.tec (Técnica Judiciária) Atuação: Vara de Execuções Criminais da Comarca de Governador Valadares Data: 17/08/2016 19:07 Expira em: 60 min | Q Processo                                                                                                    | " Histórico ? Ajuda      | X Sair |  |  |  |  |  |  |  |
| Execução 0120137-62.2014.8.13.0105 🕱 🏠 - (883 dia(s) em tramitação)                                                                                               |                                                                                                    |                          |        |  |  |  |  |  |  |  |
| Número Físico Antigo:<br>Sentenciado: « EDUARDO JOSÉ DOS SANTOS (RG: 12240607 SSP/MG e CPF/CNPJ: Não Cadastrado)                                                  | Número Físico Antigo:<br>Sentenciado: « EDUARDO JOSÉ DOS SANTOS (RG: 12240607 SSP/MG e CPF/CNPJ: Não Cadastrado) |                          |        |  |  |  |  |  |  |  |
| Classe Processual: 386 - Execução da Pena                                                                                                    |                                                                                                    |                          |        |  |  |  |  |  |  |  |
| Assunto Principal: 7791 - Pena Privativa de Liberdade                                                                                                    |                                                                                                    |                          |        |  |  |  |  |  |  |  |
| Nível de Sigilo: " Público 🕦                                                                                                    |                                                                                                    |                          | 1      |  |  |  |  |  |  |  |
| Prioridade: "V Réu Preso                                                                                                    |                                                                                                    |                          |        |  |  |  |  |  |  |  |
| Audiência: 🖉 Agendar                                                                                                    |                                                                                                    |                          |        |  |  |  |  |  |  |  |
| - Pendências                                                                                                    |                                                                                                    |                          |        |  |  |  |  |  |  |  |
|                                                                                                    |                                                                                                    |                          |        |  |  |  |  |  |  |  |
| Cumprimentos para Expedir: "Ø Oficio: 01                                                                                                    |                                                                                                    |                          |        |  |  |  |  |  |  |  |
|                                                                                                    |                                                                                                    |                          |        |  |  |  |  |  |  |  |
| Juntar Documento Peticionar Patronato                                                                                                    | Navegar Exportar                                                                                                 | ▼ Voltar                 |        |  |  |  |  |  |  |  |
| Dados da Execução Partes Movimentações Processos Criminais (1) Eventos (3) Incidentes Concedidos (6) Incidentes Não-Concedidos (0) Incide                         | ntes Pendentes (0) Prazos                                                                                        |                          |        |  |  |  |  |  |  |  |
| Informações Gerais                                                                                                    |                                                                                                    |                          |        |  |  |  |  |  |  |  |
| Comarca: Comarca de Governador Valadares Competência: Var                                                                                                    | a de Execução em Meio Fechado e S                                                                                | emiaberto                |        |  |  |  |  |  |  |  |
| Autuação: 18/03/2014 às 00:00:00 Juízo: Var                                                                                                    | a de Execuções Criminais da Comar                                                                                | ca de Governador Valadar | es     |  |  |  |  |  |  |  |
| Distribuição: 18/03/2014 às 00:00:00 Juiz: Thia                                                                                                    | ago Colnago Cabral                                                                                               |                          |        |  |  |  |  |  |  |  |
| Data de Arquivamento: Extinto: Não                                                                                                    |                                                                                                    |                          |        |  |  |  |  |  |  |  |
| Situação: PROCESSO AUTUADO Localizadores: 🧳                                                                                                    | Localizador não cadastrado (clique p                                                                             | ara cadastrar)           |        |  |  |  |  |  |  |  |
| Sequencial: 350                                                                                                    |                                                                                                    |                          |        |  |  |  |  |  |  |  |
| Chave do Processo: PPYWP YL97W 4DPLD MP2L9 ()                                                                                                    |                                                                                                    |                          |        |  |  |  |  |  |  |  |
| Local Físico: ARQUIVO INFOPEN Nº - 249948 🚯 Número Físico Antigo:                                                                                                 |                                                                                                    |                          |        |  |  |  |  |  |  |  |
| Sentença em Processo Físico: Sim                                                                                                    |                                                                                                    |                          |        |  |  |  |  |  |  |  |
| Intervenção do MP: Indefinido                                                                                                    |                                                                                                    |                          |        |  |  |  |  |  |  |  |
| Lembretes: Não há lembretes cadastrados                                                                                                    | Novo Lembrete                                                                                                    |                          |        |  |  |  |  |  |  |  |

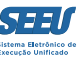

Clique em seguida no item OFÍCIO para expedir o ofício e acabar com a respectiva pendência.

| SEEU - Sistema Eletrônico de Execução Unificado                                                                                                    |                                                          |
|----------------------------------------------------------------------------------------------------|----------------------------------------------------------|
| Início Processos Intimações Decurso de Prazo Análise de Juntadas Audiências Cumprimentos Minutas Relatórios/Estatísticas Cadastro Outros                  |                                                          |
| :: Usuário: 11222939681.tec (Técnica Judiciária) Atuação: Vara de Execuções Criminais da Comarca de Governador Valadares Data: 17/08/2016 19:22 Expira en | n: 60 min Q Processo 🖉 Histórico ? Ajuda 🗙 Sair          |
| Demais Cumprimentos                                                                                                    |                                                          |
| Tipo de Cumprimento: OFÍCIO                                                                                                    |                                                          |
| Status: Ordenado / Aguardando Expedição 🗸                                                                                                    |                                                          |
| Processo: Sequencial do Identificador do Cumprimento:                                                                                                    |                                                          |
| Nome da Parte:                                                                                                    |                                                          |
| Urgente: O Sim O Não O Ambos                                                                                                    |                                                          |
| Pre-Analise                                                                                                    |                                                          |
| Situação: O Todas O Setti Pre-Analise O Pre-Analisadas O Devolvidas                                                                                       |                                                          |
|                                                                                                    | Filtrar                                                  |
|                                                                                                    |                                                          |
|                                                                                                    | ₩ ₩ <b>Pg</b> .1 P                                       |
| 😡 Visualizar Ordenação 🛆 Processo Classe Tipo de Cumprimento 🛆 Urgente Prazo (                                                                            | Parte): Referente a(s) parte(s) Status Pré-Anàlise       |
| 🧟 🖉 Visualizar 13/08/2016 🖉 0335958-25.2014.8.13.0105 🕅 Execução da Pena OFÍCIO Não Sem Pra                                                               | zo Passivo) Ordenado / Aguardando Expedição [ Analisar ] |
|                                                                                                    |                                                          |
|                                                                                                    |                                                          |
|                                                                                                    |                                                          |
|                                                                                                    |                                                          |
|                                                                                                    |                                                          |
|                                                                                                    |                                                          |
|                                                                                                    |                                                          |

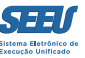

O ofício pode ser redigido no próprio sistema SEEU, na opção *DIGITAR TEXTO*, ou pode ser anexado a partir de outro editor de texto, na opção *ANEXAR ARQUIVO*.

| :   | SEEU - Sistema         | a Eletrônico de Execuç                | ão Unificado                        |                                                   |                      |                 |                     |                     |
|-----|------------------------|---------------------------------------|-------------------------------------|---------------------------------------------------|----------------------|-----------------|---------------------|---------------------|
| Iní | io Processos Intimaçõe | es Decurso de Prazo Análise de Juntac | das Audiências Cumprimentos Minutas | Relatórios/Estatísticas Cadastro Outros           |                      |                 |                     |                     |
|     | 🔒 Processo             | o 0335958-25.2014.8.1                 | 13.0105 / Documento Re              | elativo                                           |                      |                 |                     |                     |
|     | Data:                  | 04/08/2016 18:38                      |                                     | Movimentado Por: Michel Cristian de Freitas (M    | agistrado)           |                 |                     |                     |
|     | Movimentação:          | DETERMINAÇÃO DE DILIGÊNCIAS           | 3                                   |                                                   |                      |                 |                     |                     |
|     | Documentos:            |                                       | Descrição                           | A                                                 | ssinado Por          |                 | Arquivo             | Nível de Sigilo     |
|     |                        | Despacho                              |                                     | MICHEL CRISTIAN DE FREITA                         | S:74179,             | "∥ online.pdf   |                     | 9 Público           |
|     | Incidentes:            | 🖉 Visualizar/Gerenciar Incidente      | es (clique para abrir em outra aba  | )                                                 |                      |                 |                     |                     |
|     | 🗄 Petição              | 🥒 Atualizar                           |                                     |                                                   |                      |                 |                     |                     |
|     | Dadas da Cu            | umprimente - OFÍCIO                   |                                     |                                                   |                      |                 |                     |                     |
|     | Dados do Cl            | umprimento - OFICIO                   |                                     |                                                   |                      |                 |                     |                     |
|     | Identificador          | do Cumprimento: 0335958-25.2          | 014.8.13.0105.0001                  | Processo: 🖉 0335958-25.2014.8.13.010              | i                    |                 |                     |                     |
|     | Assinado Por Juiz      | Eletronicamente: Nao                  | 6:12:20                             |                                                   | 14/00/2016 10:20:20) |                 |                     |                     |
|     | Ne                     | lecessita Retorno: Sim                | 6.12.20 Movimen                     | tação de Ordenação: DETERMINAÇÃO DE DILIGENCIAS ( |                      |                 |                     |                     |
|     |                        | Status: Ordenado / A                  | guardando Expedição                 |                                                   |                      |                 |                     |                     |
|     | Referen                | ente a(s) parte(s): • ROGÉRIO B       | ARBOSA DE LIMA                      |                                                   |                      |                 |                     |                     |
|     |                        | Endereço: • RUA ALBER                 | TO AZEVEDO, 340 Bairro: CENTRO      | Cidade: INHAPIM/MG - (ROGÉRIO BARBOSA DE LIMA)    |                      |                 |                     |                     |
|     | Prazo (Referen         | nte a(s) parte(s)): Sem Prazo         |                                     |                                                   |                      |                 |                     |                     |
|     |                        | Urgente: Não                          |                                     |                                                   |                      |                 |                     |                     |
|     | Orientações            | 5                                     |                                     |                                                   |                      |                 |                     |                     |
|     | Officiar APAC de Inn   | napim.                                |                                     |                                                   |                      |                 |                     |                     |
|     | Arquivos               |                                       |                                     |                                                   |                      |                 |                     |                     |
|     | Forma de Inclusão      | o: 🔘 Digitar Texto 	 💿 Anexar A       | rquivo (*.pdf,*.doc,*.odt)          |                                                   |                      |                 |                     |                     |
|     | * Descrição            | 0:                                    | (Obrigate                           | ório caso o tipo do documento seja "Outros")      |                      |                 |                     |                     |
|     | Arquivo                | o: Selecionar arquivo Nenhum          | arquivo selecionado. 🛛 🗧 🖻          | nviar                                             |                      |                 |                     |                     |
|     |                        |                                       |                                     |                                                   |                      |                 |                     |                     |
|     |                        | Nome                                  |                                     | Descrição                                         | Data                 | Tipo do Arquivo | Tamanho (Kb)        | Ação                |
|     | Nenhum registro        | ro encontrado                         |                                     |                                                   |                      |                 |                     |                     |
|     |                        |                                       |                                     |                                                   |                      |                 | Salvar e Concluir A | penas Salvar Voltar |
|     |                        |                                       |                                     |                                                   |                      |                 |                     |                     |

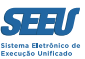

# 4. Cumprimento de decisão – juntada de resposta a ofício

Para promover o cumprimento de juntada de ofício, clique na opção OFÍCIO.

| EEU - Sistema I        | Eletrônico                            | de Execução U              | nificado                       |                        |                              |                   |                    |                              |                  |                 |              |        |
|------------------------|---------------------------------------|----------------------------|--------------------------------|------------------------|------------------------------|-------------------|--------------------|------------------------------|------------------|-----------------|--------------|--------|
| Processos Intimações D | ecurso de Prazo A                     | Análise de Juntadas Audiên | cias Cumprimentos Minutas Rela | tórios/Estatísticas Ca | adastro Outros               |                   |                    |                              |                  |                 |              |        |
| Usuário: 11222939681.t | ec (Técnica Judio                     | ciária) Atuação: Vara d    | e Execuções Criminais da Com   | arca de Governado      | or Valadares Data: 17/08/201 | 6 19:07 Expira en | n: 60 min          |                              | Q Processo       | " Histórico     | ? Ajuda      | X Sair |
|                        |                                       |                            |                                |                        |                              |                   |                    |                              |                  |                 |              |        |
| Execução 0120          | 137-62.20                             | 14.8.13.0105               | 🗓 🟠 - (883 dia(s               | em tramit              | tação)                       |                   |                    |                              |                  |                 |              |        |
| Número Físico Antigo   |                                       |                            |                                |                        |                              |                   |                    |                              |                  |                 |              |        |
| Sentenciado            | CEDUARDO                              | JOSE DOS SANTOS (RG        | : 12240607 SSP/MG e CPF/CN     | PJ: Não Cadastrado     | 0)                           |                   |                    |                              |                  |                 |              |        |
| Classe Processual      | : 386 - Execução                      | o da Pena                  |                                |                        |                              |                   |                    |                              |                  |                 |              |        |
| Assunto Principal      | Rúblico 🙃                             | rivativa de Liberdade      |                                |                        |                              |                   |                    |                              |                  |                 |              |        |
| Prioridade             | · · · · · · · · · · · · · · · · · · · |                            |                                |                        |                              |                   |                    |                              |                  |                 |              |        |
| Audiência              | . Ø Agendar                           |                            |                                |                        |                              |                   |                    |                              |                  |                 |              |        |
| Addicincia             | Agendar                               |                            |                                |                        |                              |                   |                    |                              |                  |                 |              |        |
| Pendências —           |                                       |                            |                                |                        |                              |                   |                    |                              |                  |                 |              |        |
| Cumprimentos para      | Expedir: "Ø Of                        | fício: 01                  |                                |                        |                              |                   |                    |                              |                  |                 |              |        |
|                        |                                       |                            |                                |                        |                              |                   |                    |                              |                  |                 |              |        |
|                        |                                       | •                          |                                |                        | Juntar Documento             | Peticionar        | Patronato          | Navegar                      | Exportar         | •               | Voltar       |        |
| Dados da Execução      | Partes                                | Movimentações              | Processos Criminais (1)        | Eventos (3)            | Incidentes Concedidos (6)    | Incidentes        | Não-Concedidos (0) | Incidentes Pendentes (0)     | Prazos           |                 |              |        |
| ,-                     |                                       |                            |                                |                        |                              |                   |                    |                              |                  |                 |              |        |
| Informaçõe             | es Gerais                             |                            |                                |                        |                              |                   |                    |                              |                  |                 |              |        |
|                        |                                       | Comarca: Comarca d         | de Governador Valadares        |                        |                              |                   | Compet             | ência: Vara de Execução em   | Meio Fechado e   | Semiaberto      |              |        |
|                        |                                       | Autuação: 18/03/201        | 4 às 00:00:00                  |                        |                              |                   |                    | Juízo: Vara de Execuções Cr  | iminais da Coma  | irca de Governa | dor Valadare | es     |
|                        | Di                                    | stribuição: 18/03/201      | 4 às 00:00:00                  |                        |                              |                   |                    | Juiz: Thiago Colnago Cabra   | I                |                 |              |        |
|                        | Data de Arqu                          | ivamento:                  |                                |                        |                              |                   | E                  | xtinto: Não                  |                  |                 |              |        |
|                        |                                       | Situação: PROCESSO         | O AUTUADO                      |                        |                              |                   | Localiza           | dores: "& Localizador não ca | dastrado (clique | para cadastrar) |              |        |
|                        | s                                     | equencial: 350             |                                |                        |                              |                   |                    |                              |                  |                 |              |        |
|                        | Chave do                              | Processo: PPYWP YLS        | 97W 4DPLD MP2L9 🚯              |                        |                              |                   |                    |                              |                  |                 |              |        |
|                        | Lo                                    | cal Físico: ARQUIVO        | INFOPEN Nº - 249948 🟮          |                        |                              |                   | Número Físico A    | Intigo:                      |                  |                 |              |        |
| Sent                   | ença em Proce                         | sso Físico: Sim            |                                |                        |                              |                   |                    |                              |                  |                 |              |        |
|                        | Interven                              | ção do MP: Indefinido      |                                |                        |                              |                   |                    |                              |                  |                 |              |        |
|                        | L                                     | embretes: Não há len       | nbretes cadastrados            |                        |                              |                   |                    | " Novo Lembrete              |                  |                 |              |        |

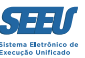

# 5. Cumprimento de decisão judicial – expedição de mandado

Na hipótese de o cumprimento da decisão judicial dizer respeito à expedição de mandado, o sistema SEEU apresentará a seguinte página ao usuário:

| SEEU - Sistema Eletrônico de Execução Unificado                                                                                                    |                        |
|----------------------------------------------------------------------------------------------------|------------------------|
| Início Processos Intimações Decurso de Prazo Análise de Juntadas Audiências Cumprimentos Minutas Relatórios/Estatísticas Cadastro Outros                                                                                                    |                        |
|                                                                                                    | 🗗 Restaurar 🗙 Fechar 🔺 |
| Ordenar Cumprimentos                                                                                                    |                        |
| <ul> <li>Informações obrigatórias</li> <li>Tipo de Cumprimento:</li> <li>MANDADO</li> <li>Natureza do Mandado:</li> <li>Selecione uma opção</li> <li>* Assinado Por Juiz Eletronicamente:</li> <li>Sim          <ul> <li>Não</li> <li>Referente a(s) parte(s):</li> <li>(Polo Ativo) O ESTADO DE MINAS GERAIS</li> <li>(Polo Passivo) WASHINGTON AGUILAR SILVA</li> <li>* Necessita Retorno:</li> <li>Sim              <li>Não</li> <li>* Urgente:</li> <li>Sim              <li>Não</li> <li>* Urgente:</li> <li>Sim              <li>Não</li> <li>Prazo:</li> <li>(Em Dias) (Referente a(s) parte(s))</li> <li>Agendar Expedição:</li> <li>Imagendar Expedição:</li> </li></li></li></ul> </li> </ul> | E                      |
| Prazo (Referente ao Oficial de Justiça):                                                                                                    |                        |
| Repetir                                                                                                    |                        |
| Cumprimentos podem ser pré-ordenados de acordo com as informações abaixo:                                                                                                    |                        |
| Ordenar                                                                                                    | Cancelar               |

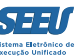

#### Com o preenchimento das informações necessárias, o sistema apresentará a síntese do ato expedido:

| SEEU - Sistema Eletrônico de Execução Unificado |                                                                        |                                                                        |                              |                 |  |  |  |  |  |
|-------------------------------------------------|------------------------------------------------------------------------|------------------------------------------------------------------------|------------------------------|-----------------|--|--|--|--|--|
| Início Processos Intimaçõe                      | s Decurso de Prazo Análise de Juntadas Audiências Cumprimentos Minutas | Relatórios/Estatísticas Cadastro Outros                                |                              |                 |  |  |  |  |  |
| Data:                                           | 13/07/2016 15:17                                                       | Movimentado Por: Wagner Lacort (Técnico Judiciário)                    |                              |                 |  |  |  |  |  |
| Movimentação:                                   | JUNTADA DE ATO ORDINATÓRIO                                             |                                                                        |                              |                 |  |  |  |  |  |
| Documentos:                                     | Descrição                                                              | Assinado Por                                                           | Arquivo                      | Nível de Sigilo |  |  |  |  |  |
|                                                 | Despacho                                                               | WAGNER LACORT,                                                         | "∥ 05despacho.pdf            | 🚯 Sigilo Mínimo |  |  |  |  |  |
|                                                 | Certidão                                                               | WAGNER LACORT,                                                         | "∅ 06certid?o de d?bito.pdf  | 👩 Sigilo Mínimo |  |  |  |  |  |
|                                                 | Parecer                                                                | WAGNER LACORT,                                                         | "∅ 07parecer.pdf             | 🚯 Sigilo Mínimo |  |  |  |  |  |
|                                                 | Despacho                                                               | WAGNER LACORT,                                                         | 🦨 08despacho.pdf             | 🟮 Sigilo Mínimo |  |  |  |  |  |
| Incidentes:                                     | "🖉 Visualizar/Gerenciar Incidentes (clique para abrir em outra aba     |                                                                        |                              |                 |  |  |  |  |  |
| 🛨 Petição                                       | I Atualizar                                                            |                                                                        |                              |                 |  |  |  |  |  |
|                                                 |                                                                        |                                                                        |                              |                 |  |  |  |  |  |
| Dados do Cu                                     | Imprimento - MANDADO                                                   |                                                                        |                              |                 |  |  |  |  |  |
| Identificador                                   | do Cumprimento: 0045672-82.2014.8.13.0105.0001                         | Processo: A 0045672-82.2014.8.13.0105                                  |                              |                 |  |  |  |  |  |
| Assinado Por Juiz                               | Eletronicamente: Não                                                   |                                                                        |                              |                 |  |  |  |  |  |
| Dat                                             | ta de Ordenação: 13/07/2016 15:20:14 Moviment                          | ação de Ordenação: JUNTADA DE ATO ORDINATÓRIO (13/07/2016 15:17:27)    |                              |                 |  |  |  |  |  |
| Ne                                              | ecessita Retorno: Sim                                                  |                                                                        |                              |                 |  |  |  |  |  |
|                                                 | Status: Ordenado / Aguardando Expedição                                |                                                                        |                              |                 |  |  |  |  |  |
| Referen                                         | nte a(s) parte(s): • WASHINGTON AGUILAR SILVA                          |                                                                        |                              |                 |  |  |  |  |  |
|                                                 | Endereco: • RUA VEREADOR ADRIANO SILVA, 118 Bairro: 5                  | ANTA RITA Cidade: GOVERNADOR VALADARES/MG - (WASHINGTON AGUILAR SILVA) |                              |                 |  |  |  |  |  |
| Prazo (Referen                                  | te a(s) parte(s)): 30 dias                                             |                                                                        |                              |                 |  |  |  |  |  |
|                                                 | Urgente: Não                                                           |                                                                        |                              |                 |  |  |  |  |  |
| Orientações                                     | -                                                                      |                                                                        |                              |                 |  |  |  |  |  |
| intime-se o senten                              | cido para apresentar comprovantes de pagamento do débito digita        | ilizado.                                                               |                              |                 |  |  |  |  |  |
|                                                 |                                                                        |                                                                        |                              |                 |  |  |  |  |  |
| Arquivos                                        |                                                                        |                                                                        |                              |                 |  |  |  |  |  |
| Forma de Inclusão                               | : 💿 Digitar Texto 💿 Anexar Arquivo (*.pdf,*.doc,*.odt)                 |                                                                        |                              |                 |  |  |  |  |  |
| * Tipo do Arquivo                               | CLIQUE AQUI PARA SELECIONAR                                            |                                                                        |                              |                 |  |  |  |  |  |
| * Descrição                                     | (Obrigató                                                              | rio caso o tipo do documento seja "Outros")                            |                              |                 |  |  |  |  |  |
| Modelo                                          | Documento em branco 🚽 Digitar Texto                                    |                                                                        |                              |                 |  |  |  |  |  |
|                                                 |                                                                        |                                                                        |                              |                 |  |  |  |  |  |
|                                                 | Nome                                                                   | Descrição                                                              | Tipo do Arquivo Tamanho (Kb) | Ação            |  |  |  |  |  |
| Nenhum registr                                  | o encontrado                                                           |                                                                        |                              |                 |  |  |  |  |  |
|                                                 |                                                                        |                                                                        |                              |                 |  |  |  |  |  |

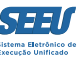

## 6. Cadastramento de defensores

O cadastramento de defensores é a ferramenta que viabiliza a atuação de determinados defensores em dado processo eletrônico específico, de maneira que é premissa à regular formação da relação processual e, assim, ao devido processo legal. Para tanto, na tela do processo, clique na aba *PARTES*.

| SEEU - Sistema Eletrônico de Execução Unificado                                             |                                                   |                                  |                          |                                               |                         |  |  |  |  |  |
|---------------------------------------------------------------------------------------------|---------------------------------------------------|----------------------------------|--------------------------|-----------------------------------------------|-------------------------|--|--|--|--|--|
| nício Processos Intimações Decurso de Prazo Análise de Juntadas Audiências Cumprimento      | s Minutas Relatórios/Estatísticas Cadastro Outros |                                  |                          |                                               |                         |  |  |  |  |  |
| :: Usuário: 11222939681.tec (Técnica Judiciária) Atuação: Vara de Execuções                 | Criminais da Comarca de Governador Valadare       | es Data: 17/08/2016 19:34 Expira | em: 60 min               | Q Processo                                    | ≪Histórico ? Ajuda X Sa |  |  |  |  |  |
| Execução 0038680-38 2012 8 13 0105                                                          | 7 dia(s) em tramitação)                           |                                  |                          |                                               |                         |  |  |  |  |  |
| Execução 0038089-38.2012.8.13.0103 III 🖓 = (2                                               |                                                   |                                  |                          |                                               |                         |  |  |  |  |  |
| Número Físico Antigo: 0105120038689                                                         |                                                   |                                  |                          |                                               |                         |  |  |  |  |  |
| Sentenciado: "/ DEYVID DOS SANTOS MENEZES (RG: 269873899 SSP/MG e CPF/CNPJ: Não Cadastrado) |                                                   |                                  |                          |                                               |                         |  |  |  |  |  |
| Assunto Principal: 7791 - Pena Privativa de Liberdade                                       |                                                   |                                  |                          |                                               |                         |  |  |  |  |  |
| Nível de Sigilo: " Público 👔                                                                |                                                   |                                  |                          |                                               |                         |  |  |  |  |  |
| Prioridade: "Ø Réu Preso                                                                    |                                                   |                                  |                          |                                               |                         |  |  |  |  |  |
| Audiência: 🖉 Agendar                                                                        |                                                   |                                  |                          |                                               |                         |  |  |  |  |  |
| Dandânsing                                                                                  |                                                   |                                  |                          |                                               |                         |  |  |  |  |  |
| Pendencias                                                                                  |                                                   |                                  |                          |                                               |                         |  |  |  |  |  |
| Incidentes de Ofício: " Instaurar Incidente de O                                            | fício (Progressão p/ aberto) expirado em 25/07    | 7/2014                           |                          |                                               |                         |  |  |  |  |  |
| Vista ao Ministério Público (Não-Bloqueante): O processo está com vista a                   | o Ministério Público                              |                                  |                          |                                               |                         |  |  |  |  |  |
|                                                                                             |                                                   |                                  | Deticionen               | Debugete Debugete                             | - Valtar                |  |  |  |  |  |
|                                                                                             |                                                   |                                  | Peticionar               | Patronato Navegar Exportar                    | Voltar                  |  |  |  |  |  |
| Dados da Execução Partes Movimentações Processos Crimina                                    | is (1) Eventos (3) Incidentes Concedi             | dos (1) Incidentes Não-Concedido | s (0) Incidentes Pendent | tes (0) Prazos                                |                         |  |  |  |  |  |
| Dolo Ativo                                                                                  |                                                   |                                  |                          |                                               |                         |  |  |  |  |  |
|                                                                                             |                                                   |                                  |                          |                                               |                         |  |  |  |  |  |
| Nome 🛦                                                                                      | RG                                                | CPF/CNPJ                         | Observação               | Advogados                                     |                         |  |  |  |  |  |
|                                                                                             |                                                   | 18.715.615/0001-60               |                          | Parte sem advogado                            |                         |  |  |  |  |  |
| Polo Passivo                                                                                |                                                   |                                  |                          |                                               |                         |  |  |  |  |  |
| Nome 🔺                                                                                      | RG                                                | CPF/CNPJ                         | Observação               | Advogados                                     |                         |  |  |  |  |  |
|                                                                                             | 269873899 SSP/MG                                  | Não Cadastrado                   | • Réu Preso              | (Defensor Público) OAB 113613307D-MG - Udayam | Rajab Bassul            |  |  |  |  |  |
|                                                                                             |                                                   |                                  |                          |                                               |                         |  |  |  |  |  |
|                                                                                             |                                                   |                                  | Advogados                | Partes Histórico de Substabelecimento         | Desmembrar              |  |  |  |  |  |
|                                                                                             |                                                   |                                  |                          |                                               |                         |  |  |  |  |  |
|                                                                                             |                                                   |                                  |                          |                                               |                         |  |  |  |  |  |
|                                                                                             |                                                   |                                  |                          |                                               |                         |  |  |  |  |  |

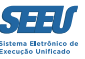

No campo referente ao réu, clique no ícone ADVOGADOS. Em seguida, o sistema abrirá tela para selecionar defensor já cadastrado no sistema ou cadastrar novo defensor na aba SELEÇÃO DE DEFENSOR. Basta fazer a seleção e CONFIRMAR em seguida.

| SEEU - Sistema Eletrônico de Execução Unificad                                | 0                                                           |                                        |                  |                      |           |               |             |        |
|-------------------------------------------------------------------------------|-------------------------------------------------------------|----------------------------------------|------------------|----------------------|-----------|---------------|-------------|--------|
| Início Processos Intimações Decurso de Prazo Análise de Juntadas Audiências C | umprimentos Minutas Relatórios/Estatísticas Cadastro Outros |                                        |                  |                      |           |               |             |        |
| :: Usuário: 11222939681.tec (Técnica Judiciária) Atuação: Vara de B           | xecuções Criminais da Comarca de Governador Valadare        | s Data: 17/08/2016 19:35 Expira e      | <b>m:</b> 60 min |                      | Q Process | o 🖉 Histórico | ? Ajuda 🛛 🗙 | ( Sair |
| Habilitação de Advogado para Parte                                            |                                                             |                                        |                  |                      |           |               |             |        |
| * Informações obrigatórias                                                    |                                                             |                                        |                  |                      |           |               |             |        |
| * Advogado:                                                                   |                                                             |                                        |                  | 🗖 Maximizar 🗙 Fechar |           |               |             |        |
| * Atuação: Advogado Particular -                                              | Seleção de Defensor                                         |                                        | _                |                      |           |               |             |        |
| Polo Passivo) DEYVID DOS SANTOS                                               | Tipo: Defensor Público – Defensoria Pública:                | CLIQUE AQUI PARA SELECIONAR            |                  |                      |           |               |             |        |
|                                                                               | OAB: Nome:                                                  | Elaine                                 | • •              |                      |           | Salvar        | Voltar      |        |
|                                                                               |                                                             |                                        |                  |                      |           |               |             |        |
|                                                                               |                                                             |                                        |                  | Pesquisar            |           |               |             |        |
|                                                                               | 1 registro(s) encontrado(s), exibindo de 1 até 1            |                                        |                  |                      |           |               |             |        |
|                                                                               | OAB Complemento UF                                          | Nome 2                                 | 2                |                      |           |               |             |        |
|                                                                               | Selecione o registro desejado e clique sobre "Seleciona     | ar" para voltar para a tela principal. |                  |                      |           |               |             |        |
|                                                                               |                                                             |                                        | Selecionar       | Cancelar             |           |               |             |        |
|                                                                               |                                                             |                                        |                  |                      |           |               |             |        |
|                                                                               |                                                             |                                        |                  |                      |           |               |             |        |
|                                                                               |                                                             |                                        |                  |                      |           |               |             |        |
|                                                                               |                                                             |                                        |                  |                      |           |               |             |        |
|                                                                               |                                                             |                                        |                  |                      |           |               |             |        |
|                                                                               |                                                             |                                        |                  |                      |           |               |             |        |

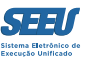

# 7. Cumprimento de decisão – intimação do defensor

No cumprimento de decisão com intimação de defensor, o sistema SEEU apresentará ao usuário a seguinte tela:

| SEEU - Sistema Eletrônico de Execução Unificado                                                                                                    |                                                                                                 |
|----------------------------------------------------------------------------------------------------|-------------------------------------------------------------------------------------------------|
| Início Processos Intimações Decurso de Prazo Análise de Juntadas Audiências Cumprimentos Minutas Relatórios/Estatísticas Cadastro Outros                                         |                                                                                                 |
|                                                                                                    | 🗗 Restaurar 🗙 Fechar                                                                            |
| Intimação de Partes                                                                                                    |                                                                                                 |
| Partes - Polo Ativo                                                                                                    |                                                                                                 |
|                                                                                                    | 14                                                                                              |
| Intimação Pessoal Advogado Partes                                                                                                    |                                                                                                 |
| (*) Praze: Estimular em dias                                                                                                    |                                                                                                 |
| Intimação realizada em audiência/cartório: 🦱 Sim 💿 Não                                                                                                    |                                                                                                 |
| Urgente: O Sim O Não                                                                                                    |                                                                                                 |
|                                                                                                    |                                                                                                 |
| Partes - Polo Passivo                                                                                                    |                                                                                                 |
| Intimação Pessoal Advogado Partes                                                                                                    |                                                                                                 |
| (*) DEYVID DOS SANTOS MENEZES                                                                                                    |                                                                                                 |
| (*) Prazo: Estipular em dias 🗸                                                                                                    |                                                                                                 |
| Intimação realizada em audiência/cartório: 🔘 Sim 🛛 🔞 Não                                                                                                    |                                                                                                 |
| Urgente: O Sim (a) Não                                                                                                    |                                                                                                 |
|                                                                                                    |                                                                                                 |
| Atenção: as partes destacadas com (*) podem possuir prazo diferenciado em face de haver um defensor publico e/ou procurador habilitado. Na intimação esta verificação não é mais | s feita automaticamente, por isso <b>o prazo diferenciado deve ser estipulado manualmente</b> . |
|                                                                                                    |                                                                                                 |
|                                                                                                    |                                                                                                 |
|                                                                                                    |                                                                                                 |
|                                                                                                    |                                                                                                 |
|                                                                                                    |                                                                                                 |
|                                                                                                    |                                                                                                 |
|                                                                                                    |                                                                                                 |
|                                                                                                    |                                                                                                 |
|                                                                                                    |                                                                                                 |

Caberá, então, ao usuário definir a forma da intimação (pessoal ou por advogado), o prazo dela decorrente, sua eventual urgência e, se ela já tiver sido realizada, se foi promovida em audiência ou em cartório.

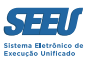

## 8. Cumprimento de decisão – intimação do defensor

Inicialmente, deve ser destacado que a abordagem aqui proposta se refere exclusivamente à remessa eletrônica do processo, a qual não se aplica, obviamente, na hipótese de os autos estarem sendo enviados para unidade judiciária que não promove o processamento das execuções penais na plataforma SEEU, seja por utilizar outro sistema, seja por manter o processamento físico.

Nestas circunstâncias, o usuário haverá de utilizar a ferramenta *EXPORTAR*, transformando o processo eletrônico em arquivo com extensão \*.PDF. Este material haverá então de ser impresso, anexando-se a impressão do levantamento de penas. Todo este material impresso haverá de ser enviado à comarca de destino, anotando-se no sistema SEEU a remessa dos autos para outra comarca.

Já no caso proposto, de remessa eletrônica do processo, o procedimento do usuário será o seguinte:

Na tela referente ao processo referido, clique na tecla de *REALIZAR REMESSA*, escolhendo a opção ao *DISTRIBUIDOR* e indicando a finalidade de *REDISTRIBUIÇÃO*.

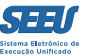

#### SEEU - Sistema Eletrônico de Execução Unificado Início Processos Intimações Decurso de Prazo Análise de Juntadas Audiências Cumprimentos Minutas Relatórios/Estatísticas Cadastro Outros Restaurar × Fecha Realizar Remessa Processo: 0038689-38.2012.8.13.0105 Sequencial: 2143 Para remessa à instância superior, utilize a função disponível na tela de movimentação. Autos ao Distribuidor: \* Finalidade: Redistribuição \* Urgente: 🔘 Sim 🔘 Não Orientações ao distribuidor, exemplo: em processos sigilosos Orientações: Enviar ao Ministério Público: \* Destino: Promotoria da Vara de Execuções Criminais da Comarca de Governador Valadares 🚽 \* Finalidade: -- CLIQUE AQUI PARA SELECIONAR -- 🚽 \* Prazo (em dias): Remessas ao MP com prazo não bloqueiam a movimentação do processo. \* Urgente: 🕥 Sim (@) Não Orientações: 🔘 Outras Remessas: \* Destino: Clique para selecionar -\* Finalidade: -- CLIQUE AQUI PARA SELECIONAR -- 🖵 Prazo (em dias): Remessas com prazo não bloqueiam a movimentação do processo. \* Urgente: 🕥 Sim 🔘 Não Orientações:

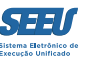

## 9. Remessa dos autos ao Ministério Público

A remessa dos autos ao Ministério Público será promovida para intimação e manifestação.

Assim como na remessa do processo para outra comarca, o usuário deverá, na tela referente ao processo referido, clicar na tecla REALIZAR REMESSA, escolhendo a opção ENVIAR AO MINISTÉRIO PÚBLICO.

O usuário deverá indicar a finalidade da remessa, seu prazo, sua eventual urgência além de poder anotar possíveis observações.

| Processo: 0038689-38.2012.8.13.0105 Sequencial: 2143                                        |                           |
|---------------------------------------------------------------------------------------------|---------------------------|
| Para remessa à instância superior, utilize a função disponível na tela de movimentação.     | r.                        |
| Autos ao Distribuidor:                                                                      |                           |
| * Finalidade: Redistribuição 🗸                                                              |                           |
|                                                                                             |                           |
| * Urgente: 💿 Sim 🛞 Não                                                                      |                           |
| Orientações ao distribuidor, exemplo: em processos sigilosos                                |                           |
|                                                                                             |                           |
| Orientações:                                                                                |                           |
|                                                                                             |                           |
|                                                                                             |                           |
| Enviar ao Ministério Público:                                                               |                           |
| * Destino: 🛛 Promotoria da Vara de Execuções Criminais da Comarca de Governador Valadares 🗸 |                           |
| * Finalidade: CLÊNCIA                                                                       |                           |
| * Prazo (em dias): Remessas ao MP com prazo não bloqueiam a movimentação do processo.       |                           |
| * Urgente: 🕐 Sim 🔞 Não                                                                      |                           |
|                                                                                             |                           |
| Orientaçãos                                                                                 |                           |
| Unentações.                                                                                 |                           |
|                                                                                             |                           |
| Outras Remessas:                                                                            |                           |
| * Destino: Clique para selecionar                                                           |                           |
| * Finalidade: CLIQUE AQUI PARA SELECIONAR                                                   |                           |
| Prazo (em dias): Remessas com prazo não bloqueiam a movimentação do processo.               |                           |
| * Urgente: 💿 Sim 🛞 Não                                                                      |                           |
|                                                                                             |                           |
|                                                                                             |                           |
| Unentações:                                                                                 |                           |
|                                                                                             |                           |
|                                                                                             |                           |
|                                                                                             | Realizar Remessa Cancelar |

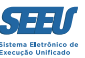

#### **10. Controle de benefícios vencidos**

A plataforma SEEU tem por premissa um controle rigoroso do trâmite dos processos com benefícios vencidos, que correspondem àqueles em relação aos quais já atingido o requisito objetivo para progressão de regime, livramento condicional, comutação, indulto ou término de pena.

Para otimizar esta ferramenta, o sistema está organizado, em todos os perfis, inclusive o de técnico, com base no que ele denomina *MESA*.

A referida *MESA* separa os atos pendentes para o perfil de técnico listando-os de modo separado, observando-se o critério dos que estão vencidos para os que estão para vencer.

Com observância criteriosa aos processos vencidos na MESA, será assegurada a necessária eficiência ao processamento das execuções penais.

| SEEU - Sistema Eletrônico de Execução U                                 | Jnificado                                          |                             |                   |                     |   |            |              |         |        |
|-------------------------------------------------------------------------|----------------------------------------------------|-----------------------------|-------------------|---------------------|---|------------|--------------|---------|--------|
| Início Processos Intimações Decurso de Prazo Análise de Juntadas Audiên | ncias Cumprimentos Minutas Relatórios/Estatísticas | Cadastro Outros             |                   |                     |   |            |              |         |        |
| :: Usuário: 11222939681.tec (Técnica Judiciária) Atuação: Vara d        | de Execuções Criminais da Comarca de Governa       | ador Valadares Data: 18/08/ | 2016 13:18 Expira | a em: 60 min        |   | Q Processo | "⊘ Histórico | ? Ajuda | X Sair |
| Mesa do Técnico Judiciário                                              |                                                    |                             |                   |                     | _ |            |              |         |        |
| Início Pendências de Incidentes Estatísticas                            | Intimações Análise de Juntadas                     | Outros Cumprimentos         | Lembretes         | ]                   |   |            |              |         |        |
| A vencer                                                                |                                                    | V                           | encidos           |                     |   |            |              |         |        |
| Progressão para Semiaberto: 9                                           |                                                    | Prog                        | ressão para Sem   | niaberto: <u>12</u> |   |            |              |         |        |
| Progressão para Aberto: <u>11</u>                                       |                                                    |                             | Progressão para   | Aberto: 12          |   |            |              |         |        |
| Livramento Condicional: 8                                               |                                                    |                             | Livramento Con    | dicional: <u>12</u> |   |            |              |         |        |
| Indulto: 0                                                              |                                                    |                             |                   | Indulto: <u>48</u>  |   |            |              |         |        |
| Comutação: <u>0</u>                                                     |                                                    |                             | Con               | nutação: <u>35</u>  |   |            |              |         |        |
| Término de Pena: <u>0</u>                                               |                                                    |                             | Término o         | de Pena: <u>11</u>  |   |            |              |         |        |
| Incidentes SEJU                                                         |                                                    |                             |                   |                     |   |            |              |         |        |
| Remição: 0                                                              |                                                    |                             |                   |                     |   |            |              |         |        |
| Falta Grave: <u>0</u>                                                   |                                                    |                             |                   |                     |   |            |              |         |        |
|                                                                         |                                                    |                             |                   |                     |   |            |              |         |        |

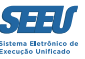

O mencionado controle pode ser realizado através da ferramenta de selecionar os processos através da pendência de incidentes, instituto considerado pelo SEEU como adequado para que todos os perfis de usuários instaurem o processamento de benefício identificado como vencido pelo sistema.

A partir desta seleção, o SEEU apresentará listagem com todos os processos com incidentes pendentes, apontando a natureza do benefício pendente.

| io: 11222939681.tec (Técnica Judicia                                                                                                    | iria) Atuação: Vara de Execuções Criminais da Comarca de G                                                                                                    | overnador Valadares Data: 18/08/2016 13:26 Expira em: 58 min                                                                                                    | Q Processo "⊘Histórico ? Ajuda X                                                                                                    |
|----------------------------------------------------------------------------------------------------|----------------------------------------------------------------------------------------------------|----------------------------------------------------------------------------------------------------|----------------------------------------------------------------------------------------------------|
| dências de Incidentes                                                                                                    |                                                                                                    |                                                                                                    |                                                                                                    |
|                                                                                                    |                                                                                                    |                                                                                                    |                                                                                                    |
| al: Tribunal de Justiça do Estado de                                                                                                    | e Minas Gerais 👻                                                                                                    |                                                                                                    |                                                                                                    |
| o: Vara de Execuções Criminais da                                                                                                    | a Comarca de Governador Valadares 🗸                                                                                                    |                                                                                                    |                                                                                                    |
| o:  Progressão para Semiaberto                                                                                                    | Progressão para Aberto 🔘 Livramento Condicional 🔘 T                                                                                                    | érmino de Pena 🔘 Indulto 🔘 Comutação 🔘 Todos                                                                                                    |                                                                                                    |
| o: 18/08/2016 à                                                                                                    |                                                                                                    |                                                                                                    |                                                                                                    |
|                                                                                                    |                                                                                                    |                                                                                                    |                                                                                                    |
| Is: O Pendentes O Em Tramitação                                                                                                    | o o Todos ()                                                                                                    |                                                                                                    |                                                                                                    |
| IS: O Pendentes O Em Tramitação                                                                                                    | Todos ()                                                                                                    |                                                                                                    | Pesquisar                                                                                                    |
| is: ⊚ Pendentes ⊚ Em Tramitação                                                                                                    | o Todos 0                                                                                                    |                                                                                                    | Pesquisar                                                                                                    |
| is: ⊙ Pendentes ⊙ Em Tramitação<br>Idências de Progressão<br>registros nesta página: 9                                                                                                    | para Regime Semiaberto no Período                                                                                                    |                                                                                                    | Pesquisar<br>dd d pg. :                                                                                                    |
| is: ⊚ Pendentes ⊚ Em Tramitação<br>idências de Progressão<br>registros nesta página: 9<br>Data                                                                                                    | © Todos ©<br>para Regime Semiaberto no Período<br>Tipo do Incidente                                                                                                    | Sentenciado                                                                                                    | Pesquisar<br>44 4 pg. :<br>Processo                                                                                                    |
| ISE (○ Pendentes (○ Em Tramitação<br>Idências de Progressão<br>registros nesta página: 9<br>Data<br>20/08/2016 [Peticionar]                                                                                                    | © Todos © para Regime Semiaberto no Período Tipo do Incidente Progressão para Semiaberto                                                                                                    | Sentenciado<br>SEBASTIÃO DIMAS DOS SANTOS                                                                                                    | Pesquisar                                                                                                    |
| ISE: Pendentes © Em Tramitaçã.  Idências de Progressão  registros nesta página: 9  Data  20/08/2016 [Peticionar]  28/08/2016 [Peticionar]                                                                                                    | Todos     Tipo do Incidente  Progressão para Semiaberto Progressão para Semiaberto                                                                                                    | Sentenciado<br>SEBASTIÃO DIMAS DOS SANTOS<br>ADEBRANDO PEREIRA                                                                                                    | Pesquisar                                                                                                    |
| ISE: O Pendentes O Em Tramitaçã<br>Idências de Progressão<br>registros nesta página: 9<br>Data<br>20/08/2016 [ Peticionar ]<br>28/08/2016 [ Peticionar ]<br>31/08/2016 [ Peticionar ]                                                                                                    | Todos     Topo do Incidente     Progressão para Semiaberto     Progressão para Semiaberto     Progressão para Semiaberto     Progressão para Semiaberto     Progressão para Semiaberto                                                                                                    | Sentenciado<br>SEBASTIÃO DIMAS DOS SANTOS<br>ADEBRANDO PEREIRA<br>ROBERTO ROSA DA CRUZ                                                                                                    | Pesquisar                                                                                                    |
| ISE: O Pendentes O Em Tramitaçã<br>Idências de Progressão<br>registros nesta página: 9<br>Data<br>20/08/2016 [Peticionar]<br>28/08/2016 [Peticionar]<br>31/08/2016 [Peticionar]<br>01/09/2016 [Peticionar]                                                                                                    | para Regime Semiaberto no Período Tipo do Incidente Progressão para Semiaberto Progressão para Semiaberto Progressão para Semiaberto Progressão para Semiaberto Progressão para Semiaberto                                                                                                    | Sentenciado<br>SEBASTIÃO DIMAS DOS SANTOS<br>ADEBRANDO PEREIRA<br>ROBERTO ROSA DA CRUZ<br>RAMON GOMES CRUZ                                                                                                    | Pesquisar<br>الألم والع<br>الألم والع<br>الم<br>الم<br>الألم والع<br>الم<br>الم<br>الم<br>الم<br>الم<br>الم<br>الم<br>الم<br>الم<br>الم |
| arcia contractional and a contraction of the contraction of the contr | para Regime Semiaberto no Período Tipo do Incidente Progressão para Semiaberto Progressão para Semiaberto Progressão para Semiaberto Progressão para Semiaberto Progressão para Semiaberto Progressão para Semiaberto                                                                                                    | Sentenciado<br>SEBASTIÃO DIMAS DOS SANTOS<br>ADEBRANDO PEREIRA<br>ROBERTO ROSA DA CRUZ<br>RAMON GOMES CRUZ<br>SANDRO CARLOS PEREIRA CARDOSO                                                                              | Pesquisar                                                                                                    |
| ISE (○ Pendentes (○ Em Tramitaçã<br>Idências de Progressão<br>registros nesta página: 9<br>Data<br>20/08/2016 [Peticionar]<br>28/08/2016 [Peticionar]<br>31/08/2016 [Peticionar]<br>03/09/2016 [Peticionar]<br>03/09/2016 [Peticionar]<br>08/09/2016 [Peticionar]                                                                                                    | Todos     Tipo do Incidente      Progressão para Semiaberto      Progressão para Semiaberto      Progressão para Semiaberto      Progressão para Semiaberto      Progressão para Semiaberto      Progressão para Semiaberto      Progressão para Semiaberto      Progressão para Semiaberto      Progressão para Semiaberto                                                                                                    | Sentenciado<br>SEBASTIÃO DIMAS DOS SANTOS<br>ADEBRANDO PEREIRA<br>ROBERTO ROSA DA CRUZ<br>RAMON GOMES CRUZ<br>SANDRO CARLOS PEREIRA CARDOSO<br>MAICON DOS SANTOS                                                         | Pesquisar                                                                                                    |
| ISE: Pendentes © Em Tramitaçã<br>Idências de Progressão<br>registros nesta página: 9<br>Data<br>20/08/2016 [Peticionar]<br>28/08/2016 [Peticionar]<br>31/08/2016 [Peticionar]<br>03/09/2016 [Peticionar]<br>08/09/2016 [Peticionar]<br>09/09/2016 [Peticionar]                                                                                                    | Todos     Todos     Tipo do Incidente      Progressão para Semiaberto      Progressão para Semiaberto      Progressão para Semiaberto      Progressão para Semiaberto      Progressão para Semiaberto      Progressão para Semiaberto      Progressão para Semiaberto      Progressão para Semiaberto      Progressão para Semiaberto      Progressão para Semiaberto      Progressão para Semiaberto      Progressão para Semiaberto                                                                                       | Sentenciado<br>SEBASTIÃO DIMAS DOS SANTOS<br>ADEBRANDO PEREIRA<br>ROBERTO ROSA DA CRUZ<br>RAMON GOMES CRUZ<br>SANDRO CARLOS PEREIRA CARDOSO<br>MAICON DOS SANTOS<br>ARTUR OLIVEIRA COSTA                                 | Pesquisar                                                                                                    |
| ISE: Pendentes © Em Tramitaçã<br>Idências de Progressão<br>registros nesta página: 9<br>Data<br>20/08/2016 [Peticionar]<br>28/08/2016 [Peticionar]<br>31/08/2016 [Peticionar]<br>03/09/2016 [Peticionar]<br>08/09/2016 [Peticionar]<br>09/09/2016 [Peticionar]<br>11/09/2016 [Peticionar]                                                                                                    | Todos     Tojo do Incidente      Progressão para Semiaberto      Progressão para Semiaberto | Sentenciado<br>SEBASTIÃO DIMAS DOS SANTOS<br>ADEBRANDO PEREIRA<br>ROBERTO ROSA DA CRUZ<br>RAMON GOMES CRUZ<br>SANDRO CARLOS PEREIRA CARDOSO<br>MAICON DOS SANTOS<br>ARTUR OLIVEIRA COSTA<br>ALEXANDRE BRAGANÇA MAGALHÃES | Pesquisar           ▲         ▲         Pg.:           -         0154797-82.2014.8.13.0105         ▲           -         0443211-04.2016.8.13.0105         ▲           -         0443211-04.2016.8.13.0105         ▲           -         0177035-61.2015.8.13.0105         ▲           -         01971757.2014.8.13.0105         ▲           -         0048079-27.2015.8.13.0105         ▲           -         00251247-87.2014.8.13.0105         ▲           -         0040142-63.2015.8.13.0105         ▲           -         0040142-63.2015.8.13.0105         ▲           -         0179353-17.2015.8.13.0105         ▲                                                                                                    |

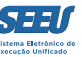

No caso do perfil de técnico, a instauração do incidente para apreciar benefício vencido haverá de ser feita de ofício pelo usuário sempre que o SEEU arrolar a dita pendência em determinado processo, o que ocorrerá quando atingido o tempo necessário para a obtenção de benefícios prisionais.

| SEELL - Sistema                    | Eletrônico d                                                             | e Evecução II                                                                                                    | nificado                                                     |                         |                                                                       |                           |                                                                                                    |                                                   |                              |        |  |
|------------------------------------|--------------------------------------------------------------------------|----------------------------------------------------------------------------------------------------|--------------------------------------------------------------|-------------------------|-----------------------------------------------------------------------|---------------------------|----------------------------------------------------------------------------------------------------|---------------------------------------------------|------------------------------|--------|--|
|                                    |                                                                          |                                                                                                    | inneado                                                      | Vicios Estatísticos - O | data Ortas                                                            |                           |                                                                                                    |                                                   |                              |        |  |
| o Processos Intimações             | Decurso de Prazo Ana                                                     | lise de Juntadas Audieni                                                                                                    | das Cumprimentos Minutas Rela                                | torios/Estatisticas Ca  | adastro Outros                                                        |                           |                                                                                                    |                                                   |                              |        |  |
| : Usuário: 11222939681.            | tec (Técnica Judiciá.                                                    | ria) Atuação: Vara de                                                                                                    | e Execuções Criminais da Com                                 | arca de Governado       | or Valadares Data: 18/08/2016                                         | 13:31 Expira em: 60 min   |                                                                                                    | Q Processo "& His                                 | stórico ? Ajud               | a X Sa |  |
| Execução 0154                      | 4797-82.201                                                              | 4.8.13.0105                                                                                                    | 🖩 🏠 - (1196 dia                                              | (s) em tram             | itação)                                                               |                           |                                                                                                    |                                                   |                              |        |  |
| Número Físico Antig                | o: 0105140154797                                                         |                                                                                                    |                                                              |                         |                                                                       |                           |                                                                                                    |                                                   |                              |        |  |
| Sentenciad                         | o: "∅ SEBASTIÃO [                                                        | DIMAS DOS SANTOS                                                                                                    | (RG: 4003374 SSP/MG e CPF/C                                  | NPJ: 514.373.506        | -82)                                                                  |                           |                                                                                                    |                                                   |                              |        |  |
| Classe Processua                   | al: 386 - Execução d                                                     | la Pena                                                                                                    |                                                              |                         |                                                                       |                           |                                                                                                    |                                                   |                              |        |  |
| Assunto Principa                   | al: 7791 - Pena Priv                                                     | ativa de Liberdade                                                                                                    |                                                              |                         |                                                                       |                           |                                                                                                    |                                                   |                              |        |  |
| Nível de Sigil                     | o: "🖉 Público 🚯                                                          |                                                                                                    |                                                              |                         |                                                                       |                           |                                                                                                    |                                                   |                              |        |  |
| Prioridad                          | e: 🦯 Réu Preso                                                           |                                                                                                    |                                                              |                         |                                                                       |                           |                                                                                                    |                                                   |                              |        |  |
| Audiênci                           | a: 📣 Agendar                                                             |                                                                                                    |                                                              |                         |                                                                       |                           |                                                                                                    |                                                   |                              |        |  |
| Incluentes de Officio              | D: "& Instaurar Inci                                                     | dente de Oficio (Prog                                                                                                    | ressao p/ semiapertoj a vence                                | r em 20/08/2016         | Juntar Documento                                                      | Peticionar Patro          | Navegar                                                                                                    | Exportar V                                        | Volta                        | r      |  |
| Dados da Execução                  | Partes                                                                   | Movimentações                                                                                                    | Processos Criminais (1)                                      | Eventos (1)             | Incidentes Concedidos (2)                                             | Incidentes Não-Concedidos | (0) Incidentes Pendentes (0)                                                                                                    | Prazos                                            |                              |        |  |
| Informaçõ                          | es Gerais<br>c                                                           | omarca: Comarca d                                                                                                    | le Governador Valadares                                      |                         |                                                                       | Cc                        | <b>mpetência:</b> Vara de Execução em M                                                                                                    | leio Fechado e Semiab                             | erto                         |        |  |
|                                    | Autuação: 10/05/2013 às 00:00:00                                         |                                                                                                    |                                                              |                         | Juízo: Vara de Execuções Criminais da Comarca de Governador Valadares |                           |                                                                                                    |                                                   |                              |        |  |
|                                    |                                                                          |                                                                                                    |                                                              |                         |                                                                       |                           | Juízo: Vara de Execuções Crim                                                                                                    | ninais da Comarca de (                            | Governador Valad             | tares  |  |
| Data de Arquivamento: Extinto: Não |                                                                          |                                                                                                    |                                                              |                         |                                                                       |                           | Juízo: Vara de Execuções Crim<br>Juíz: Thiago Colnago Cabral                                                                                     | ninais da Comarca de (                            | Governador Valad             | dares  |  |
|                                    | Disti<br>Data de Arquiv                                                  | ribuição: 10/05/2013<br>amento:                                                                                                    | 3 às 00:00:00                                                |                         |                                                                       |                           | Juízo: Vara de Execuções Crim<br>Juíz: Thiago Colnago Cabral<br>Extinto: Não                                                                     | ninais da Comarca de (                            | Governador Valad             | Jares  |  |
|                                    | Distr<br>Data de Arquiv<br>S                                             | ribuição: 10/05/2013<br>amento:<br>Situação: PROCESSO                                                                                                    | 3 às 00:00:00<br>) AUTUADO                                   |                         |                                                                       | Loc                       | Juízo: Vara de Execuções Crin<br>Juiz: Thiago Colnago Cabral<br>Extinto: Não<br>alizadores: « Localizador não cada                               | ninais da Comarca de (<br>astrado (clique para ca | Governador Valao<br>dastrar) | dares  |  |
|                                    | Distr<br>Data de Arquiv<br>S<br>Sec                                      | ribuição: 10/05/2013<br>amento:<br>iituação: PROCESSC<br>juencial: 2015                                                                                       | 3 às 00:00:00                                                |                         |                                                                       | Loo                       | Juízo: Vara de Execuções Crin<br>Juiz: Thiago Colnago Cabral<br>Extinto: Não<br>alizadores: "A Localizador não cada                              | ninais da Comarca de e<br>astrado (clique para ca | Governador Valad<br>dastrar) | dares  |  |
|                                    | Distr<br>Data de Arquiv<br>S<br>Seq<br>Chave do P                        | ibuição: 10/05/2013<br>amento:<br>iituação: PROCESSO<br>juencial: 2015<br>rocesso: PP6KH 8VL                                                                  | 3 às 00:00:00<br>) AUTUADO<br>E4 7MZNB ETLEL <b>()</b>       |                         |                                                                       | Loc                       | Juízo: Vara de Execuções Crin<br>Juiz: Thiago Colnago Cabral<br>Extinto: Não<br>alizadores: "I Localizador não cada                              | ninais da Comarca de d<br>Astrado (clique para ca | Governador Valao<br>dastrar) | dares  |  |
|                                    | Dista<br>Data de Arquiv<br>Sec<br>Chave do P<br>Loca                     | ribuição: 10/05/2013<br>amento:<br>iituação: PROCESSO<br>juencial: 2015<br>rocesso: PP6KH 8VL<br>al Físico: ARQUIVO (                                         | 3 às 00:00:00<br>) AUTUADO<br>E4 7MZNB ETLEL <b>()</b>       |                         |                                                                       | Loc<br>Número Fí          | Juízo: Vara de Execuções Crin<br>Juiz: Thiago Colnago Cabral<br>Extinto: Não<br>alizadores: « Localizador não cada<br>sico Antigo: 0105140154797 | ninais da Comarca de d<br>astrado (clique para ca | Governador Valac<br>dastrar) | dares  |  |
| Sen                                | Dista<br>Data de Arquiv<br>Sec<br>Chave do P<br>Loca<br>tença em Process | ribuição: 10/05/2013<br>amento:<br>iituação: PROCESSO<br>juencial: 2015<br>rocesso: PP6KH 8VL<br>al Físico: ARQUIVO (<br>o Físico: Sim<br>o do MP: Indefinido | 3 às 00:00:00<br>) AUTUADO<br>E4 7MZNB ETLEL <b>()</b><br>() |                         |                                                                       | Loc<br>Número Fí          | Juízo: Vara de Execuções Crin<br>Juiz: Thiago Colnago Cabral<br>Extinto: Não<br>alizadores: « Localizador não cada<br>sico Antigo: 0105140154797 | ninais da Comarca de (<br>astrado (clique para ca | Governador Valao             | dares  |  |

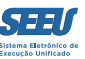

#### Para obter a referida listagem, selecione as opções MOVIMENTAÇÃO e, em seguida, INCIDENTE.

| SE     | EU - Sistema Eletrônico                 | de Execução Unificado                                 |                       |                                               |         |                       |  |  |            |       |
|--------|-----------------------------------------|-------------------------------------------------------|-----------------------|-----------------------------------------------|---------|-----------------------|--|--|------------|-------|
| Início | Processos Intimações Decurso de Prazo A | Análise de Juntadas Audiências Cumprimentos Minutas   | Relatórios/Estatístic | as Cadastro                                   | Outros  |                       |  |  |            |       |
| :: L   | Favoritos                               | iária) Atuação: Vara de Execuções Criminais da (      | Q Processo            | " Histórico                                   | ? Ajuda | X Sair                |  |  |            |       |
|        | Ativos                                  |                                                       |                       |                                               |         |                       |  |  |            |       |
| P      | Arquivados/Desarquivados                | equisito Temporal para Término                        | o de Pena,            | Progres                                       | ssão de | e Regime e Livramento |  |  |            |       |
| c      | Paralisados                             |                                                       |                       |                                               |         |                       |  |  |            |       |
|        | Suspensos                               |                                                       |                       |                                               |         |                       |  |  |            |       |
|        | Sobrestados                             |                                                       |                       | -                                             |         |                       |  |  |            |       |
|        | Em Instância Superior >                 |                                                       |                       |                                               |         |                       |  |  |            |       |
|        | Remetidos                               |                                                       |                       |                                               |         |                       |  |  |            |       |
| *      | Busca >                                 | Simples                                               | -                     |                                               |         |                       |  |  |            |       |
|        | Cadastrar Nova Ação                     | Avançada                                              |                       | <u>م                                     </u> |         |                       |  |  |            |       |
|        | Cadastrar Processo Físico               | Execução Penal                                        |                       |                                               |         |                       |  |  |            |       |
| _      | Carta Precatória Eletrônica             | Incidentes                                            |                       |                                               |         |                       |  |  | Gerar Rela | tório |
|        |                                         | Pendência Seju                                        |                       |                                               |         |                       |  |  |            |       |
|        |                                         | Presos                                                |                       |                                               |         |                       |  |  |            |       |
|        |                                         | Acordos                                               |                       |                                               |         |                       |  |  |            |       |
|        |                                         | Denúncias/Queixas                                     |                       |                                               |         |                       |  |  |            |       |
|        |                                         | Impedimentos Ativos                                   |                       |                                               |         |                       |  |  |            |       |
|        |                                         | Medidas Alternativas por Processo                     |                       |                                               |         |                       |  |  |            |       |
|        |                                         | Cumprimentos Medidas Alternativas                     |                       |                                               |         |                       |  |  |            |       |
|        |                                         | Movimentações                                         |                       |                                               |         |                       |  |  |            |       |
|        |                                         | Protocolo                                             |                       |                                               |         |                       |  |  |            |       |
|        |                                         | Condições/Suspensões/Substituições                    |                       |                                               |         |                       |  |  |            |       |
|        |                                         | Apensamentos                                          |                       |                                               |         |                       |  |  |            |       |
|        |                                         | Prescrições                                           |                       |                                               |         |                       |  |  |            |       |
|        |                                         | Habilitações Provisórias (Perito, Advogado)           |                       |                                               |         |                       |  |  |            |       |
|        |                                         | Linha do Tempo do Decreto                             |                       |                                               |         |                       |  |  |            |       |
|        |                                         | Requisito Alcance Temporal                            |                       |                                               |         |                       |  |  |            |       |
|        |                                         | Prestação Pecuniária - Guia de Recolhimento de Custas |                       |                                               |         |                       |  |  |            |       |
|        |                                         | Custodiados por Unidade Prisional                     |                       |                                               |         |                       |  |  |            |       |
|        |                                         | Simulação de Requisito Temporal                       |                       |                                               |         |                       |  |  |            |       |

#### Para instaurar o incidente de ofício, o usuário deve clicar na anotação da referida pendência e indicar o benefício pendente.

| SEEU - Sistema Eletrônico de Execução Unificado                                                                                                    |              |        |
|----------------------------------------------------------------------------------------------------|--------------|--------|
| nício Processos Intimações Decurso de Prazo Análise de Juntadas Audiências Cumprimentos Minutas Relatórios/Estatísticas Cadastro Outros                                                                                               |              |        |
| :: Usuário: 11222939681.tec (Técnica Judiciária) Atuação: Vara de Execuções Criminais da Comarca de Governador Valadares Data: 24/08/2016 14:19 Expira em: 59 min 🔍 Processo 🧳 Histór                                                 | co ? Ajuda   | X Sair |
| Execução 0307387-44.2014.8.13.0105 📱 🏠 - (721 dia(s) em tramitação)                                                                                                    |              |        |
| Número Físico Antigo: 0105140307387                                                                                                    |              |        |
| Sentenciado: "& DANILO DE OLIVEIRA SANTOS (RG: 16657386 SSP/MG e CPF/CNPJ: 114.478.946-00)                                                                                                    |              |        |
| Classe Processual: 386 - Execução da Pena                                                                                                    |              |        |
| Assunto Principal: 7791 - Pena Privativa de Liberdade                                                                                                    |              |        |
| Nível de Sigilo: " Público 🚯                                                                                                    |              |        |
| Prioridade: " Réu Preso                                                                                                    |              |        |
| Audiência: " Agendar                                                                                                    |              |        |
| Pendências<br>Incidentes de Oficie<br>Incidentes de Oficie<br>AutERAÇÃO DE DATA-BASE DE PROGRESSÃO DE REGIME/LIVRAMENTO CONDICIONAL<br>Autiencia em Aberto:<br>COMUTAÇÃO<br>Intimações:<br>Intimações:<br>E Lembrete Ative<br>INDULTO |              |        |
| Lembrete: VAGUARC LIBERDADE VIGIADA<br>LIBERDADE VIGIADA INSCRIPTION CONDICIONAL INSCRIPTION (07455927754.tec)                                                                                                    | "Ø Desativar |        |
| MONITORAMENTO ELETRÔNICO                                                                                                    |              |        |
| OUTROS<br>PRISÃO DOMICILIAR<br>Juntar Documento Peticionar Patronato Navegar Exportar V                                                                                                    | Voltar       |        |
|                                                                                                    |              |        |
| Dados da Execução         RECUrso DE AGRAVO         Incidentes Concedidos (2)         Incidentes Não-Concedidos (0)         Incidentes Pendentes (0)         Prazos                                                                   |              |        |
| Realizer Incidentes:                                                                                                    |              |        |
|                                                                                                    |              |        |
| 0 registro(s) encontrado(s), exibindo de 1 até 0                                                                                                    | _            |        |
| Nº do Incidente         Tipo do Incidente         Complemento         Data de Referência         Data de Autuação         Petição                                                                                                    | Situação     |        |
|                                                                                                    | Adicionar    |        |

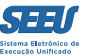

#### SEEU - Sistema Eletrônico de Execução Unificado Início Processos Intimações Decurso de Prazo Análise de Juntadas Audiências Cumprimentos Minutas Relatórios/Estatísticas Cadastro Outros Data: 23/08/2016 00:00 Movimentado Por: SISTEMA PROJUDI Movimentação: DECORRIDO PRAZO DE DANILO DE OLIVEIRA SANTOS (P/ advgs. de DANILO DE OLIVEIRA SANTOS \*Referente ao evento JUNTADA DE PETIÇÃO DE MANIFESTAÇÃO DA PARTE(16/08/2016) **Incidentes:** "Visualizar/Gerenciar Incidentes (clique para abrir em outra aba) 🗄 Petição "Ø Atualizar Voltar para o Processo Pendências Ações Incidentes de Ofício: " Instaurar Incidente de Ofício (Progressão p/ aberto) expirado em 11/08/2016 Intimar Partes " Notificar Partes Audiência em Aberto: Audiência de Justificativa: 31 de Agosto de 2016 às 13:30:00 🖉 Movimentar Audiência Citar Partes Intimações: " Analisar Decurso de Prazo para: DANILO DE OLIVEIRA SANTOS " Ordenar Cumprimentos "& Ordenar Carta Precatória Eletrônica — Movimentações Realizadas Inviar Concluso (\*) " Realizar Remessa (\*) Data Evento "& Autos ao Tribunal de Justiça Nenhum registro encontrado (Envio Não Eletrônico) **Outras Ações** Interromper Prazo "& Suspender ou Sobrestar Processo "& Transitar em Julgado (\*) " Arquivar Processo (\*) -"Ø Apensar \* As ações destacadas devem ser realizadas por último, pois bloqueiam o processo para qualquer nova ação.

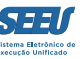

O sistema SEEU apresentará uma tela para que seja indicado o tipo de providência que está sendo cumprida. Após preenchimento dos campos mencionados, o usuário deverá escolher a opção ORDENAR.

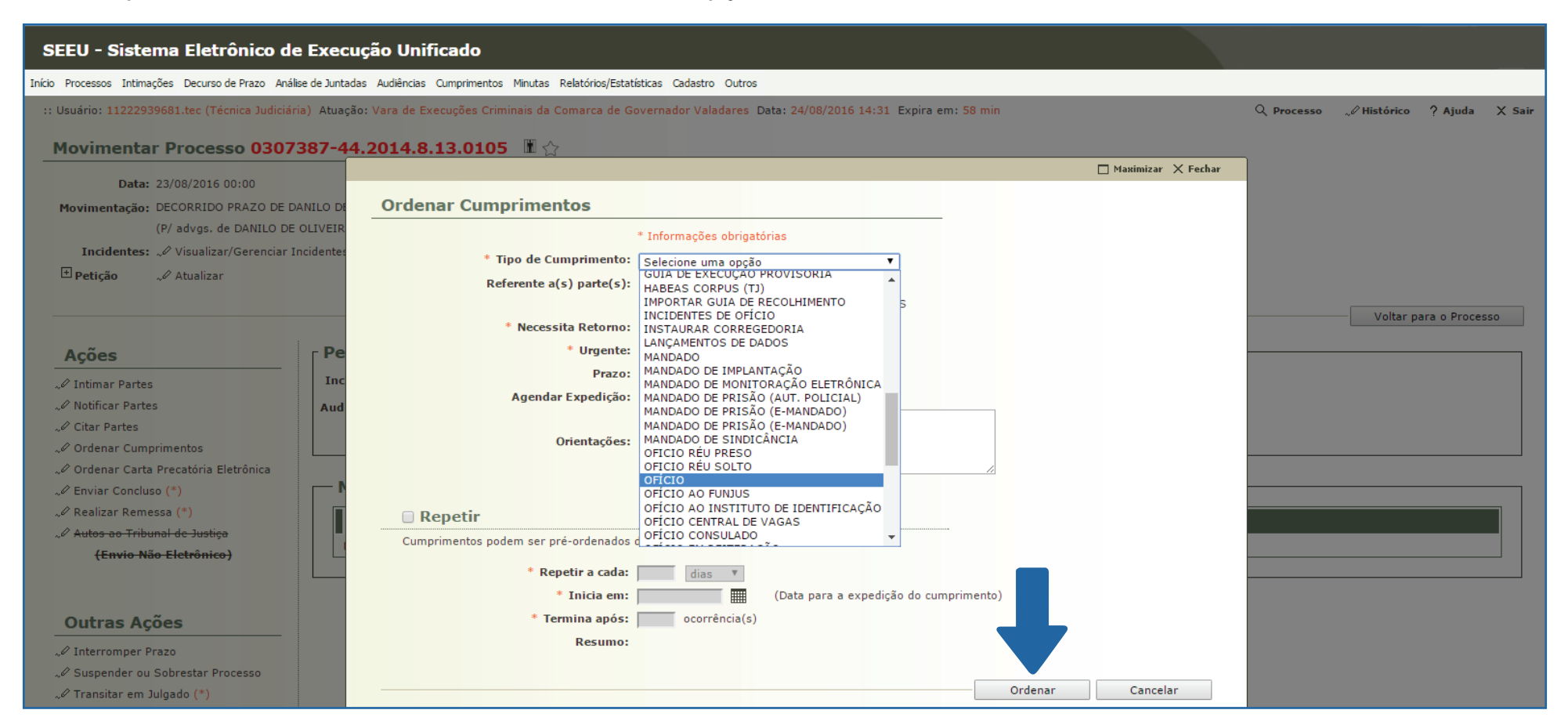

Gerada a pendência referente ao cumprimento pendente, esta aparecerá na capa do processo de execução. Na hipótese em apreço, foi exemplificada a escolha de ofício.

Para acessar a pendência, clique em OFÍCIO, seguido de ANALISAR seguido de EDITAR PRÉ-ANÁLISE.

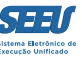

## **11. Cadastramento de processos físicos**

O cadastramento de processos físicos ocorrerá sempre que recebido processo físico na unidade judiciária em que implantado o SEEU, bem como na fase de implantação do sistema, oportunidade em que o acervo físico da vara é transformada em processo eletrônica.

O cadastro é feito no link PROCESSO, escolhendo-se a opção CADASTRAR NOVA AÇÃO.

| SE        | EU - Sistema Eletrônico                                                                                                    | de Execução Unificado                                                                                                    |  |
|-----------|----------------------------------------------------------------------------------------------------|----------------------------------------------------------------------------------------------------|--|
| Início    | Processos Intimações Decurso de Prazo A                                                                                                    | Análise de Juntadas Audiências Cumprimentos Minutas Relatórios/Estatísticas Cadastro Outros                                                                                                    |  |
| :: L<br>C | Favoritos<br>Ativos<br>Arquivados/Desarquivados                                                                                                    | iária) Atuação: Vara de Execuções Criminais da Comarca de Governador Valadares Data: 18/08/2016 13:16 Expira em: 60 min Q Processo 🦯 Histórico ? Ajuda 🗙 Sair                                                                                                    |  |
| -         | Paralisados<br>Suspensos                                                                                                    | Informações Iniciais                                                                                                    |  |
|           | Sobrestados<br>Em Instância Superior ><br>Remetidos<br>Busca ><br>Cadastrar Nova Ação<br>Cadastrar Processo Físico<br>Carta Precatória Eletrônica<br>Carta Precatória Eletrônica<br>7 - Juntada de Documentos<br>8 - Características do Processo | * Informações obrigatórias<br>* Número Único:<br>* Localidade:<br>* Competência:<br>Número Físico Antigo:<br>* Data da Distribuição:<br>* Data da Autuação:<br>* Data da Autuação:<br>* Sentença em Processo Físico:<br>* Local Físico:                                             |  |
|           |                                                                                                    | * Processo Tramitando em Instância Superior (Remessa Física) : O Sim O Não (marque SIM apenas se o processo estiver tramitando em Instância Superior e a remessa tenha sido realizada fisicamente)<br>* Data da Remessa Física para Instância Superior:<br>Próximo Passo > Cancelar |  |

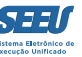

Na referida tela, deverá o usuário cadastrar todas as informações solicitadas pelo sistema, as quais são fundamentais à formação do processo eletrônico.

Na aba referente à identificação das partes, especificamente do executado, é fundamental que o usuário faça consulta para verificar se o sentenciado já não é cadastrado no SEEU. Na hipótese de não existir cadastro anterior, deverá o usuário fazer o cadastro integral do sentenciado.

| SEEU - Sistema Eletrônico de Execu                                                                              | sução Unificado                                         |                                                     |             |                        |                  |
|----------------------------------------------------------------------------------------------------|---------------------------------------------------------|-----------------------------------------------------|-------------|------------------------|------------------|
| Início Processos Intimações Decurso de Prazo Análise de Juntao                                                  | adas Audiências Cumprimentos Minutas Relatórios/Estatís | sticas Cadastro Outros                              |             |                        |                  |
| :: Usuário: 11222939681.tec (Técnica Judiciária) Atuaçã Pesquisa de Sentenciado Nome: Nome da Mãe: Nome do Pai: | ção: Vara de Execuções Criminais da Comarca de Go       | overnador Valadares Data: 18/08/2016 13:28 Expira e | m: 60 min   | Q Processo _∕ Históric | > ? Ajuda X Sair |
|                                                                                                    |                                                         |                                                     |             |                        | resquisar        |
| Nome                                                                                                    | Sexo Apelidos/Outros Nomes                              | Nome da Mãe                                         | Nome do Pai | Data de Nascimento     | RG               |
| Nenhum registro encontrado                                                                                      |                                                         |                                                     |             |                        | Criar Novo(a)    |

Já na aba JUNTADA DE DOCUMENTOS, o usuário deverá anexar os arquivados digitalizados necessários à formação da guia de execução.

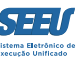

## 12. Decurso de prazo

Para o controle do decurso de prazo, o usuário deverá acessar a aba DECURSO DE PRAZO, clicando na opção INTIMAÇÕES.

| SEEU - Sistema Eletrônico de Execução Unificado                                                                                                    |            |              |         |        |
|----------------------------------------------------------------------------------------------------|------------|--------------|---------|--------|
| Início Processos Intimações Decurso de Prazo Análise de Juntadas Audiências Cumprimentos Minutas Relatórios/Estatísticas Cadastro Outros  I Usuário: 1122293956 Intimações Análise de Juntadas Audiências Cumprimentos Minutas Relatórios/Estatísticas Cadastro Outros Mandados Cartas Precatórias Eletrônicas - Recebidas Cartas Precatórias Eletrônicas - Recebidas Demais Cumprimentos Início Pendências de Incidentes Estatisticas Intimações Análise de Juntadas Outros Cumprimentos Lembretes | Q Processo | √⁄ Histórico | ? Ajuda | X Sair |
| Dados do Juízo         Nome: "Ø Vara de Execuções Criminais da Comarca de Governador Valadares         Execuções Ativas         Eletrônicos: 2148         Físicos: ["Ø Atualizar]         Processos Paralisados (+30 dias): Secretaria: 0 Em Remessa: 0 Em Remessa (exceto processos conclusos): 0         Últimas Mensagens                                                                                                    |            |              |         |        |
|                                                                                                    |            |              |         |        |

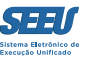

#### O sistema SEEU indicará uma listagem de todos os processos com decurso de prazo.

| SEEU - Sistema Eletrônico de Execução Unificado                                                                                          |                                                |                  |                                     |
|----------------------------------------------------------------------------------------------------|------------------------------------------------|------------------|-------------------------------------|
| Início Processos Intimações Decurso de Prazo Análise de Juntadas Audiências Cumprimentos Minutas Relatórios/Estatísticas Cadastro Outros |                                                |                  |                                     |
| :: Usuário: 11222939681.tec (Técnica Judiciária) Atuação: Vara de Execuções Criminais da Comarca de Governador Valadares Data: 25/0      | 8/2016 14:36 Expira em: 60 min                 | Q Pro            | cesso 🖉 Histórico 🤉 Ajuda 🗙 Sair    |
| Intimação                                                                                                    |                                                |                  |                                     |
| Status: Analisar Decurso de Prazo                                                                                                    |                                                |                  |                                     |
| Nome:                                                                                                    |                                                |                  |                                     |
| CPF:                                                                                                    |                                                |                  |                                     |
| Privativa:                                                                                                    |                                                |                  |                                     |
| Tipo:                                                                                                    |                                                |                  |                                     |
| Data Inicial:                                                                                                    |                                                |                  |                                     |
| Data Final:                                                                                                    |                                                |                  |                                     |
| Urgente? 🕐 Sim 🕐 Não 💿 Ambos                                                                                                    |                                                |                  | Filmer                              |
|                                                                                                    |                                                |                  | Filtrar                             |
| Total de registros nesta página: 7                                                                                                    |                                                |                  | <b>₫₫ ₽g. 1 ▶</b>                   |
| Processo 🛆 Data Decurso 🛆 Dt. Postagem 🛆 Movimentação                                                                                    | Partes                                         | Urgente          | Situação                            |
|                                                                                                    | Polo Ativo: • O ESTADO DE MINAS GERAIS         | Não              | Lida. Aguardando Análise do Decurso |
|                                                                                                    | Polo Passivo: • RAMON DA SILVA                 | 1120             | de Prazo                            |
|                                                                                                    | Polo Ativo: • O ESTADO DE MINAS GERAIS         | Não              | Lida. Aguardando Análise do Decurso |
|                                                                                                    | Polo Passivo: • ERLEY COSTA SANTOS JUNIOR      |                  | de Prazo                            |
|                                                                                                    | Polo Ativo: • O ESTADO DE MINAS GERAIS         | Não              | Lida. Aguardando Análise do Decurso |
|                                                                                                    | Polo Passivo: • GILDÁZIO CAETANO NEVES         | 1120             | de Prazo                            |
|                                                                                                    | Polo Ativo: • O ESTADO DE MINAS GERAIS         | Não              | Lida. Aguardando Análise do Decurso |
|                                                                                                    | Polo Passivo: • ELICLEISON OLIVEIRA DOS SANTOS | Nao              | de Prazo                            |
|                                                                                                    | Polo Ativo: • O ESTADO DE MINAS GERAIS         | Nã -             | Lida. Aguardando Análise do Decurso |
| E 0307387*44.2014.8.13.0103 IIII 23/08/2018 10/08/2018 JUNTADA DE PETIÇÃO DE MANIFESTAÇÃO DA PARTE                                       | Polo Passivo: • DANILO DE OLIVEIRA SANTOS      | Nao              | de Prazo                            |
|                                                                                                    | Polo Ativo: • O ESTADO DE MINAS GERAIS         | Lida, Aguardando |                                     |
| % 0143/00-30/2013/0103 % 24/00/2010 1//08/2016 AUDIENCIA ADMONITURIA DESIGNADA                                                           | Polo Passivo: • Celio Tomaz Pereira            | Nao              | de Prazo                            |
|                                                                                                    | Polo Ativo: • O ESTADO DE MINAS GERAIS         |                  | Lida. Aquardando Análise do Decurso |

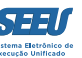

#### Clicando em determinado processo, acesse a aba *MOVIMENTAÇÕES*, na qual ficará registrado o decurso de prazo.

| SEEU - Sistema Eletrônico de Execução Unificado                                                                                                    |                                                                                                    |  |  |  |
|----------------------------------------------------------------------------------------------------|----------------------------------------------------------------------------------------------------|--|--|--|
| Início Processos Intimações Decurso de Prazo Análise de Juntadas Audiências Cumprimentos Minutas Relatórios/Estatísticas Cadastro Outros                                                                                                    |                                                                                                    |  |  |  |
| Audiência: " Agendar                                                                                                    |                                                                                                    |  |  |  |
| r Pendências                                                                                                    |                                                                                                    |  |  |  |
| Audiência em Aberto: Audiência de Justificativa: 19 de Outubro de 2016 às 13:00:00 🧳 Movimentar Audiência                                                                                                    |                                                                                                    |  |  |  |
| Intimacões: "« Analisar Decurso de Prazo para: RAMON DA SILVA                                                                                                    |                                                                                                    |  |  |  |
|                                                                                                    |                                                                                                    |  |  |  |
| r Lembrete Ativo                                                                                                    |                                                                                                    |  |  |  |
|                                                                                                    |                                                                                                    |  |  |  |
| Lemprete: "# ANALISE DE FALTAS, ativado 9/08/2016, criado por Janaina Bromonschenkel Gonçalves (0/45592//54.tec)                                                                                                    | "Ø Desativar                                                                                                    |  |  |  |
|                                                                                                    |                                                                                                    |  |  |  |
| Juntar Documento Peticionar Patronato                                                                                                    | Navegar Exportar Voltar Voltar                                                                                                    |  |  |  |
| Dados da Execução Partes Movimentações Processos Criminais (2) Eventos (4) Incidentes Concedidos (8) Incidentes Não-Concedidos (0) Incidentes Pendentes (0) Pra                                                                                                    | 205                                                                                                    |  |  |  |
| Realcar Movimentos de: 🛄                                                                                                    |                                                                                                    |  |  |  |
| Magistrado Sem Procurador                                                                                                    |                                                                                                    |  |  |  |
| Ocultar Movimentos: Di Invalidos Arquivo Provisória                                                                                                    |                                                                                                    |  |  |  |
|                                                                                                    |                                                                                                    |  |  |  |
| Sen. Data Evento                                                                                                    |                                                                                                    |  |  |  |
|                                                                                                    | Movimentado por                                                                                                    |  |  |  |
| A DECORRIDO PRAZO DE RAMON DA SILVA     A DAMON DA SILVA     DECORRIDO PRAZO DE RAMON DA SILVA     DECORRIDO PRAZO DE RAMON DA SILVA                                                                                                    | Movimentado por<br>SISTEMA PROJUDI                                                                                                    |  |  |  |
| Control     Control       14     23/08/2016 00:00:02       // DECORRIDO PRAZO DE RAMON DA SILVA       (P/ advgs. de RAMON DA SILVA *Referente ao evento INCIDENTE DE EXECUÇÃO PENAL(10/08/2016)       // RECEBIDOS OS AUTOS                                                                                                    | Movimentado por<br>SISTEMA PROJUDI<br>Ingrid Veloso Soares do Val                                                                                                    |  |  |  |
| CCCNO     CCCNO       14     23/08/2016 00:00:02                                                                                                    | Movimentado por<br>SISTEMA PROJUDI<br>Ingrid Veloso Soares do Val<br>Promotor de Justiça                                                                                                    |  |  |  |
| Cock       Creation         14       23/08/2016 00:00:02                                                                                                    | Movimentado por<br>SISTEMA PROJUDI<br>Ingrid Veloso Soares do Val<br>Promotor de Justiça<br>Ingrid Veloso Soares do Val                                                                                                    |  |  |  |
| Cop       Creditio         14       23/08/2016 00:00:02                                                                                                    | Movimentado por<br>SISTEMA PROJUDI<br>Ingrid Veloso Soares do Val<br>Promotor de Justiça<br>Ingrid Veloso Soares do Val<br>Promotor de Justiça<br>Evaldo hrona da Silva                                                                                                    |  |  |  |
| Cock       Creation         14       23/08/2016 00:00:02                                                                                                    | Movimentado por<br>SISTEMA PROJUDI<br>Ingrid Veloso Soares do Val<br>Promotor de Justiça<br>Ingrid Veloso Soares do Val<br>Promotor de Justiça<br>Evaldo braga da Silva<br>Advogado                                                                                                    |  |  |  |
| Occur       Creation         14       23/08/2016 00:00:02                                                                                                    | Movimentado por         SISTEMA PROJUDI         Ingrid Veloso Soares do Val         Promotor de Justiça         Ingrid Veloso Soares do Val         Promotor de Justiça         Evaldo braga da Silva         Advogado         Fabio Freitas Nunes                                                                                                    |  |  |  |
| Outo       // DECORRIDO PRAZO DE RAMON DA SILVA         14       23/08/2016 00:00:02       // DECORRIDO PRAZO DE RAMON DA SILVA         13       13/08/2016 23:23:35       // RECEBIDOS OS AUTOS         13       13/08/2016 23:23:35       // RECEBIDOS OS AUTOS         12       13/08/2016 23:23:11       // LETURA DE REMESSA AO MINISTÉRIO PÚBLICO para CIÊNCIA         11       11/08/2016 09:47:35       // LETURA DE INTIMAÇÃO REALIZADA         12       10/08/2016 13:54:48       // JUNTADA DE CERTIDÃO         11       10/08/2016 13:54:48       // JUNTADA DE CERTIDÃO                                                                                                    | Movimentado por<br>SISTEMA PROJUDI<br>Ingrid Veloso Soares do Val<br>Promotor de Justiça<br>Ingrid Veloso Soares do Val<br>Promotor de Justiça<br>Evaldo braga da Silva<br>Advogado<br>Fabio Freitas Nunes<br>Analista Judiciário<br>Fabio Freitas Nunes                                                                                                    |  |  |  |
| Outo       J DECORRIDO PRAZO DE RAMON DA SILVA         14       23/08/2016 00:00:02                                                                                                    | Movimentado por         SISTEMA PROJUDI         Ingrid Veloso Soares do Val         Promotor de Justiça         Ingrid Veloso Soares do Val         Promotor de Justiça         Evaldo braga da Silva         Advogado         Fabio Freitas Nunes         Analista Judiciário                                                                                                    |  |  |  |
| Outo       J DECORRIDO PRAZO DE RAMON DA SILVA         14       23/08/2016 00:00:02                                                                                                    | Movimentado por         SISTEMA PROJUDI         Ingrid Veloso Soares do Val         Promotor de Justiça         Ingrid Veloso Soares do Val         Promotor de Justiça         Evaldo braga da Silva         Advogado         Fabio Freitas Nunes         Analista Judiciário         Fabio Freitas Nunes         Analista Judiciário         Fabio Freitas Nunes                                                                                                    |  |  |  |
| Outo       J DECORRIDO PRAZO DE RAMON DA SILVA         14       23/08/2016 00:00:02                                                                                                    | Movimentado por         SISTEMA PROJUDI         Ingrid Veloso Soares do Val         Promotor de Justiça         Ingrid Veloso Soares do Val         Promotor de Justiça         Evaldo braga da Silva         Advogado         Fabio Freitas Nunes         Analista Judiciário         Fabio Freitas Nunes         Analista Judiciário         Fabio Freitas Nunes         Analista Judiciário         Fabio Freitas Nunes         Analista Judiciário                                                                                            |  |  |  |
| Otto     Otto       14     23/08/2016 00:00:02                                                                                                    | Movimentado por         SISTEMA PROJUDI         Ingrid Veloso Soares do Val         Promotor de Justiça         Ingrid Veloso Soares do Val         Promotor de Justiça         Evaldo braga da Silva         Advogado         Fabio Freitas Nunes         Analista Judiciário         Fabio Freitas Nunes         Analista Judiciário         Fabio Freitas Nunes         Analista Judiciário         Fabio Freitas Nunes         Analista Judiciário         Fabio Freitas Nunes         Analista Judiciário                                    |  |  |  |
| Octor     Octor     Clear       14     23/08/2016 00:00:02 <sup>(A)</sup> DECORRIDO PRAZO DE RAMON DA SILVA<br>(P) advgs. de RAMON DA SILVA *Referente ao evento INCIDENTE DE EXECUÇÃO PENAL(10/08/2016)            13         13/08/2016 23:23:30 <sup>(A)</sup> RECEBIDOS OS AUTOS<br>Dispensa do Unitatório PÚBLICO para CIÊNCIA            12         13/08/2016 23:23:11 <sup>(A)</sup> RECEBIDOS Soares do Val em 13/08/2016 com prazo de 10 dias *Referente ao evento INCIDENTE DE EXECUÇÃO PENAL (10/08/2016)            11         11/08/2016 09:47:39 <sup>(A)</sup> LETURA DE INTIMAÇÃO REALIZADA<br>(Pelo advogado/curador/defensor de RAMON DA SILVA) em 11/08/2016 com prazo de 10 dias *Referente ao evento INCIDENTE DE EXECUÇÃO PENAL (10/08/2016)            (B)         10/08/2016 13:54:48 <sup>(A)</sup> JUNTADA DE CERTIDÃO            8         10/08/2016 13:49:49 <sup>(A)</sup> EXPEDIÇÃO DE INTIMAÇÃO            9         10/08/2016 13:49:49 <sup>(A)</sup> EXPEDIÇÃO DE INTIMAÇÃO            8         10/08/2016 13:49:49 <sup>(A)</sup> REMETIDOS OS AUTOS PARA MINISTÉRIO PÚBLICO<br>Promotoria da Vara de Execuções Criminais da Comarca de Governador Valadares - CIÊNCIA com prazo de 10 dias            7         10/08/2016 13:49:49 <sup>(A)</sup> AUDIÊNCIA DE JUSTIFICATIVA DESIGNADA<br>(Agendada para: 19 de Outubro de 2016 às 13:00)                                    | Movimentado por         SISTEMA PROJUDI         Ingrid Veloso Soares do Val         Promotor de Justiça         Ingrid Veloso Soares do Val         Promotor de Justiça         Evaldo braga da Silva         Advogado         Fabio Freitas Nunes         Analista Judiciário         Fabio Freitas Nunes         Analista Judiciário         Fabio Freitas Nunes         Analista Judiciário         Fabio Freitas Nunes         Analista Judiciário         Fabio Freitas Nunes         Analista Judiciário         Kichel Cristian de Freitas |  |  |  |
| Otto       Otto       Otto         14       23/08/2016 00:00:02       (*/ DECORRIDO PRAZO DE RAMON DA SILVA<br>(P/ advgs. de RAMON DA SILVA *Referente ao evento INCIDENTE DE EXECUÇÃO PENAL(10/08/2016)         13       13/08/2016 23:23:36       (*/ RECEBIDOS OS AUTOS<br>Dispensa de Juntada do(a) MINISTÉRIO PÚBLICO para CIÊNCIA         12       13/08/2016 23:23:11       */ RECEBIDOS OS CAUTOS<br>Dispensa de Juntada do (a) MINISTÉRIO PÚBLICO REALIZADA         11       11/08/2016 09:47:39       */ ELTURA DE REMESSA AO MINISTÉRIO PÚBLICO REALIZADA<br>(Pelo advogado/curador/defensor de RAMON DA SILVA) em 11/08/2016 com prazo de 10 dias *Referente ao evento INCIDENTE DE EXECUÇÃO PENAL (10/08/2016)         II       10/08/2016 13:49:48       */ JUNTADA DE CERTIDÃO         9       10/08/2016 13:49:48       */ EXPEDIÇÃO DE INTIMAÇÃO<br>Para advogados/curador/defensor de RAMON DA SILVA com prazo de 10 dias - Referente ao evento INCIDENTE DE EXECUÇÃO PENAL (10/08/2016)         8       10/08/2016 13:49:48       */ EXPEDIÇÃO DE INTIMAÇÃO<br>Promotoria da Vara de Execuções Criminais da Comarca de Governador Valadares - CIÊNCIA com prazo de 10 dias         7       10/08/2016 13:49:20       */ AUDIÊNCIA DE JUSTIFICATIVA DESIGNADA<br>(Agendada para: 19 de Outubro de 2016 às 13:00)         II       6       10/08/2016 11:52:11       */ INCIDENTE DE EXECUÇÃO PENAL | Movimentado por         SISTEMA PROJUDI         Ingrid Veloso Soares do Val         Promotor de Justiça         Ingrid Veloso Soares do Val         Promotor de Justiça         Evaldo braga da Silva         Advogado         Fabio Freitas Nunes         Analista Judiciário         Fabio Freitas Nunes         Analista Judiciário         Fabio Freitas Nunes         Analista Judiciário         Michel Cristian de Freitas         Michel Cristian de Freitas                                                                              |  |  |  |

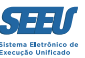

#### Para verificar o decurso de prazo, o usuário deverá clicar na pendência de INTIMAÇÕES:

| SEEU - Sistema Eletrônico de Execução Unificado                                                                                          |                                    |                                          |            |                            |  |  |  |
|----------------------------------------------------------------------------------------------------|------------------------------------|------------------------------------------|------------|----------------------------|--|--|--|
| Início Processos Intimações Decurso de Prazo Análise de Juntadas Audiências Cumprimentos Minutas Relatórios/Estatísticas Cadastro Outros |                                    |                                          |            |                            |  |  |  |
| :: Usuário: 11222939681.tec (Técnica Judiciária) Atuação: Vara de Execuções Criminais                                                    | da Comarca de Governador Valadares | Data: 18/08/2016 14:32 Expira em: 60 min | Q Processo | √∂Histórico ? Ajuda X Sair |  |  |  |
| Intimação                                                                                                    |                                    |                                          | _          |                            |  |  |  |
| Status: Analisar Decurso de Prazo 👻                                                                                                    |                                    |                                          |            |                            |  |  |  |
| Recurso:                                                                                                    |                                    |                                          |            |                            |  |  |  |
| Processo:                                                                                                    |                                    |                                          |            |                            |  |  |  |
| Nome:                                                                                                    |                                    |                                          |            |                            |  |  |  |
| CPF:                                                                                                    |                                    |                                          |            |                            |  |  |  |
| Privativa:                                                                                                    |                                    |                                          |            |                            |  |  |  |
| Tipo:                                                                                                    |                                    |                                          |            |                            |  |  |  |
| Data Inicial:                                                                                                    |                                    |                                          |            |                            |  |  |  |
| Data Final:                                                                                                    |                                    |                                          |            |                            |  |  |  |
| Urgente? 🔘 Sim 💿 Não 💿 Ambos                                                                                                    |                                    |                                          |            |                            |  |  |  |
|                                                                                                    |                                    |                                          |            | Filtrar                    |  |  |  |
|                                                                                                    |                                    |                                          |            | 44 4                       |  |  |  |
| Total de registros nesta página: 0                                                                                                    |                                    |                                          |            | 11 1                       |  |  |  |
| Processo △ Data Dt.<br>Decurso △ Dectagom △                                                                                              | Movimentação                       | Partes                                   | Urgente    | Situação                   |  |  |  |
| Nenhum registro encontrado                                                                                                    |                                    |                                          |            |                            |  |  |  |
|                                                                                                    |                                    |                                          |            |                            |  |  |  |
|                                                                                                    |                                    |                                          |            | Analisar Em Lote           |  |  |  |
|                                                                                                    |                                    |                                          |            |                            |  |  |  |
|                                                                                                    |                                    |                                          |            |                            |  |  |  |
|                                                                                                    |                                    |                                          |            |                            |  |  |  |
|                                                                                                    |                                    |                                          |            |                            |  |  |  |

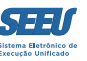

O usuário deverá preencher os campos pendentes, além de juntar a certidão do decurso de prazo. Se o prazo decorrer de mandado expedido, na aba *DECURSO DE PRAZO*, deverá o usuário escolher a opção *MANDADOS*.

| SEELL - Sistema Eletr, nico de Execução Unificado                                                                                                    |                                                                          |         |                                                 |
|----------------------------------------------------------------------------------------------------|--------------------------------------------------------------------------|---------|-------------------------------------------------|
|                                                                                                    |                                                                          |         |                                                 |
| Inicio Processos Intimações Decurso de Prazo Análise de Juntadas Audiências Cumprimentos Minutas Relatórios/Estatísticas Cadastro Outros Intimações Intimações Intimações Intimaçõe Cartas Precatol Processos Julgados na Sessão de Hoje Demais Cumprimentos Recurso: Processo: 24752916520088130105 0 Nome: CPF: Privativa: Tipo: | 25/08/2016 14:45 Expira em: 59 min                                       | Q Pro   | cesso "/ Histórico ? Ajuda X Sair               |
| Data Iniciai:<br>Data Final:<br>Urgente? Sim Não @ Ambos<br>Total de registros nesta página: 1                                                                                                    |                                                                          |         | Filtrar                                         |
| Processo 🛆 Data Decurso 🛆 Dt. Postagem 🛆 Movimentação                                                                                                    | Partes                                                                   | Urgente | Situação                                        |
| ☑ . 10/08/2016 INCIDENTE DE EXECUÇÃO PENAL                                                                                                    | Polo Ativo: • O ESTADO DE MINAS GERAIS<br>Polo Passivo: • RAMON DA SILVA | Não     | Lida. Aguardando Análise do Decurso<br>de Prazo |
|                                                                                                    |                                                                          |         | Analisar Em Lote                                |

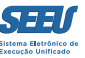

Há ainda a possibilidade de o decurso de prazo decorrer de outro cumprimento, o usuário ádever acessar a opção DEMAIS CUMPRIMENTOS.

| SEEU                                         | - Sistema                                                                                                    | Eletrônico de Execução Ur                  | ificado                                        |                                                 |                    |               |             |              |         |
|----------------------------------------------|----------------------------------------------------------------------------------------------------|--------------------------------------------|------------------------------------------------|-------------------------------------------------|--------------------|---------------|-------------|--------------|---------|
| Início Proce                                 | Inicio Processos Intimações Decurso de Prazo Análise de Juntadas Audiências Cumprimentos Minutas Relatórios/Estatísticas Cadastro Outros |                                            |                                                |                                                 |                    |               |             |              |         |
| :: Usuár                                     | io: 1122293968                                                                                                    | Intimações<br>Mandados                     | ara de Execuções Criminais da Comarca de Gover | nador Valadares Data: 25/08/2016 14:48 Expira e | em: 59 min         | Q Processo    | " Histórico | ? Ajuda      | X Sair  |
| Mano                                         | dados                                                                                                    | Cartas Precatórias Eletrônicas - Recebidas |                                                |                                                 |                    |               |             |              |         |
|                                              |                                                                                                    | Cartas Precatórias Eletrônicas - Enviadas  |                                                |                                                 |                    |               |             |              |         |
|                                              |                                                                                                    |                                            | Aguardando Análise de Decurso de Prazo         | • • • • • • • • • • • • • • • • • • •           |                    |               |             |              |         |
|                                              |                                                                                                    | Processo:                                  | Se                                             | quencial do Identificador do Cumprimento:       |                    |               |             |              |         |
|                                              |                                                                                                    | Natureza do Mandado:                       | Todos(as) 🗸                                    |                                                 |                    |               |             |              |         |
|                                              |                                                                                                    | Nome da Parte:                             |                                                |                                                 |                    |               |             |              |         |
|                                              |                                                                                                    | Urgente:                                   | Sim Nao Ambos                                  |                                                 |                    |               |             |              |         |
|                                              |                                                                                                    | Oficial de Justiça:                        | Todos(as)                                      | -                                               |                    |               |             |              |         |
| Dt Recebimento pelo Oficial:                 |                                                                                                    |                                            |                                                |                                                 |                    |               |             |              |         |
| Referen                                      | ite ao prazo de                                                                                                    | cumprimento pelo Oficial de Justiça:       | O Dentro do Prazo O Fora do Prazo O An         | nbos                                            |                    |               |             |              |         |
| Pré-A                                        | Análise ———                                                                                                    |                                            |                                                | nden 🖉 Develviden                               |                    |               |             |              |         |
| Situação: O locas Dem Pre-Analise Devolvidas |                                                                                                    |                                            |                                                |                                                 |                    |               |             |              |         |
|                                              |                                                                                                    |                                            |                                                |                                                 |                    |               |             |              |         |
|                                              |                                                                                                    |                                            |                                                |                                                 |                    |               |             | Filtra       | ir      |
| Total de                                     | registros nesta                                                                                                    | página: O                                  |                                                |                                                 |                    |               |             |              | 44 4    |
| 🗘 Man                                        | dado Ordenação                                                                                                    | o _<br>Decurso _<br>Decurso _              | soClasse Natureza do Mandado                   | Referente a(s) parte(s)                         | Oficial de Justiça | Prazo (Parte) | Status      | Jrgente Pré- | Análise |
| Nenhu                                        | m registro enco                                                                                                    | ntrado                                     |                                                |                                                 |                    |               |             |              |         |
|                                              |                                                                                                    |                                            |                                                |                                                 |                    |               |             |              |         |
|                                              |                                                                                                    |                                            |                                                |                                                 |                    |               |             |              |         |
|                                              |                                                                                                    |                                            |                                                |                                                 |                    |               |             |              |         |

## 13. Considerações finais

É evidente que, no dia a dia de suas operações, os operadores conhecerão e utilizarão inúmeras outras funcionalidades do sistema SEEU, o que promoverá a representativa facilitação de suas atividades funcionais. Ainda assim, o conhecimento das operações tratadas neste material viabiliza a adequada atuação funcional do operador.

Confia-se, então, que este material será relevante no cotidiano da atuação funcional dos servidores do Poder Judiciário de Minas Gerais.

Parceiros

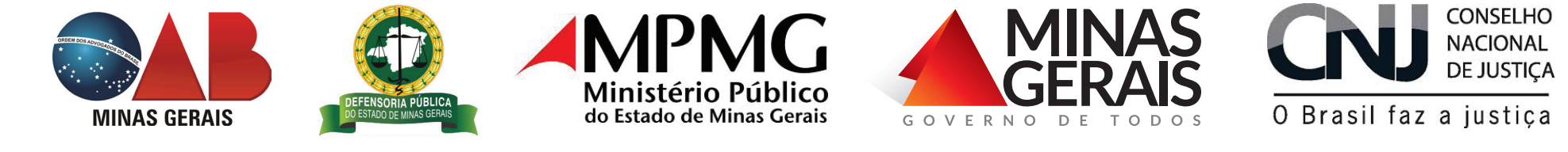